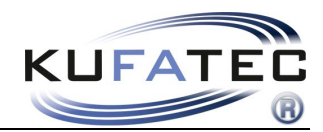

Version 1.12 (17.12.2013)

# Installation manual FISCON Pro Hands free kit

Article-ID 37564

39857

### Mercedes

A-Class (W169) B-Class (W245) C-Class (W203 after 04/2004) CLK-Class (W209) CLS-Class (W219) E-Class (W211 after 03/2003) GL-Class (W211 after 03/2003) GL-Class (W164) R-Class (W164) R-Class (W251) SLK-Class (R171) SL-Class (R230) Viano (W639) Vaneo Sprinter

> (Suitable for head unit Audio 20, APS 50, Comand) (Not suitable for Comand NTG 2.5)

www.kufatec.de

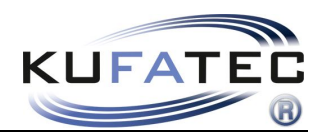

# Content

| General advice                                               | 2  |
|--------------------------------------------------------------|----|
| Safety Instructions                                          | 3  |
| References of legal regulations for operation                | 3  |
| FISCON Pro Mercedes                                          | 4  |
| Scope of delivery article ID 37564                           | 4  |
| Scope of delivery article ID 39857                           | 4  |
| Suitable parts for your vehicle                              | 5  |
| Installation instruction                                     | 6  |
| Interface connection                                         | 10 |
| Additional installation for factory fitted hands free system | 12 |
| Coding for vehicles without factory fitted hands free kit    | 13 |
| Control elements                                             |    |
| Operation instruction                                        | 23 |
| Setup through head unit                                      |    |
| FAQ                                                          |    |

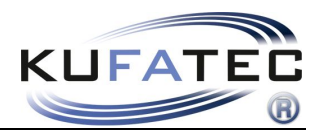

# General advice

While developing this product, your personal safety combined with the best operating service, modern design and an up-to-date production technique was especially taken into account.

Unfortunately, despite the utmost care injuries and/or damages might occur due to improper installation and/or use.

Please read the attached instruction manual completely with great care and keep it!

All articles of our production line pass through a 100 % check - for your safety and security.

We reserve the right to carry out technical changes which serve the improvement at any time.

According to each article and purpose, it is sometimes necessary to check each country's legal regulations before installing and starting the unit.

In case of guarantee claims, the device has to be sent back to the seller in the original packaging with the attached bill of purchase and detailed defect's description. Please pay attention to the manufacturer's return

requirements (RMA). The legal warranty directions are valid.

The guarantee claim as well as the operating permission becomes invalid due to:

- a) unauthorized changes to the device or accessories which have not been approved or carried out by the manufacturer or its partners
- b) opening the device's frame
- c) device's repairs carried out by one's own
- d) improper use / operation
- e) brute force to the device (drop, wilful damage, accident etc.)

During installation, please pay attention to all safety relevant and legal directions. The device has only to be installed by trained personnel or similarly qualified people.

# Please limit on installation or function problems the troubleshooting to 0.5 hours for mechanical and 1.0 hours for electronic works.

To avoid unnecessary work and to save costs, please send us immediately via the contact form Kufatec (<u>http://www.kufatec.de/shop/de/infocenter/</u>) a request to our technical support.

Please quote the following necessarily:

- Vehicle Identification Number
- Part number of the retrofit kit
- Detailed description of problems
- Already conducted operations

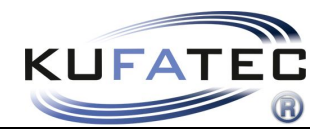

# Safety Instructions

Installation requires special knowledge.

Do not install the unit yourself. For safe and reliable installation, consult a dealer having special knowledge.

• Never use bolts or nuts from the car's safety devices for installation. If bolts or nuts from the steering wheel ,brakes or other safety devices are used for installation of the unit, it may cause an accident.

•Use the unit with a DC 12V negative ground car. This unit cannot be used in large trucks which use a DC 24V battery. If it is used with a DC 24V battery, it may cause a fire or accident.

• Avoid installing the unit in following places: - Where it would hinder your safe driving. - Where it could damage the car's fittings.

• This unit is only for use in the following vehicles. Only connections described within this instruction guide are allowed or required to use for installation.

• For damage impact caused by faulty installation, unsuitable connections inappropriate vehicles Kufatec GmbH assumes no liability.

• We advise you that these units process datas out of the MOST - protocol from the vehicle. As the supplier of this device we don't know the overall system you are working with. If our device causes damage due to other changes made by to the vehicle Kufatec GmbH assumes no liability.

• Kufatec GmbH supplier do not guaranty the use of the product for changing's within a new vehicle series.

• If the car manufacturer's don't agree with the installation of our device by reason of warranty the Kufatec GmbH assumes no liability. Please check conditions and warranty before you begin the installation.

• Kufatec GmbH supplier reserves the right to change the device specifications without notice.

**NOTE:** The road traffic has to have your full attention.

Telephone operations should only be done by suitable traffic and weather situations. The volume need to be set that you are still able to realise acoustic warn signals (Police, fire brigade).

• Errors and changes excepted.

# References of legal regulations for operation

Only use this unit in the intended domain.

If you use it in a foreign domain, if the unit is not installed properly, or if the unit will be reconstructed, the guarantee will expire.

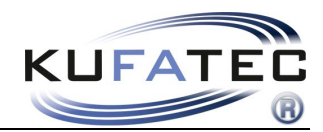

# FISCON Pro Mercedes

- Easy installation, No cutting of wires necessary
- Factory fitted functions do not get affected at all
- **OEM-menu driven** operation by head unit, Multifunctional steering wheel (if available)
- **Display** of telephone phonebook within the **DIS** (if activated)
- Voice output through the vehicle speakers no installation of additional speakers necessary
- Use of the following telephone **operations**:
  - Access to the **phonebook**, **call lists** (depends on mobile phone)
  - Direct dial of telephone numbers
  - A2DP Audiostreaming in order to transfer music to the Infotainment system of the vehicle Only for vehicles without factory fitted CD-changer A2DP function has to be activated before using
  - Access to text messages (depends on mobile phone) Inbox, Outbox, Draft
  - Writing + Sending text messages by using the operation panel of the head unit
  - Unlimited software updates
  - Volume control

# Scope of delivery article ID 37564

Bluetooth Interface Wiring Housing Fiber Optic transfer connector Microphone

# Scope of delivery article ID 39857

Bluetooth Interface Wiring Microphone

**NOTE:** Before installing the FISCON system you need to check whether the car is retrofitted with an interface not developed by Kufatec GmbH. In case a non-Kufatec interface is fitted we are not able to guaranty the absolute operation of the hands free system. You may need to remove the non-Kufatec interface.

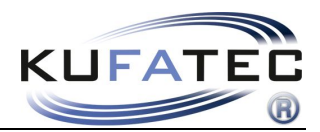

# Suitable parts for your vehicle

Depending on the vehicle equipment you will only need certain parts of the scope of delivery. Microphone, interface and wiring are always needed.

# For vehicles with existing fiber optical looms on the head unit

In case of vehicles with **existing fiber optical looms** on the back of the head unit you will need the following parts for fitting:

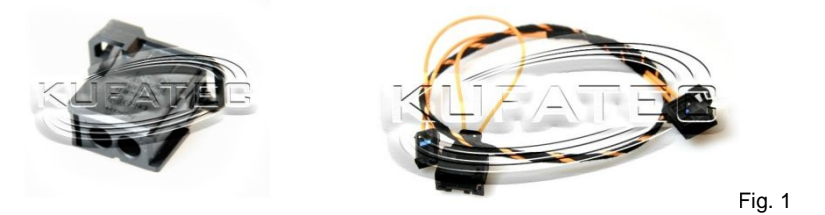

### For vehicles without fiber optical looms on the head unit

In case of vehicles **without fiber optical looms** on the back of the head unit you will need the following parts for fitting:

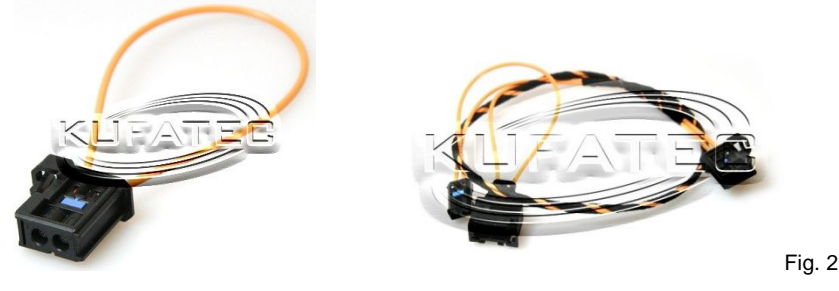

# For vehicles with factory fitted hands free system

In case of vehicles **with factory fitted hands free system** you will need the following part in addition. This item is not part of the delivery.

Please order from Kufatec web site - www.kufatec.de - item number 36782

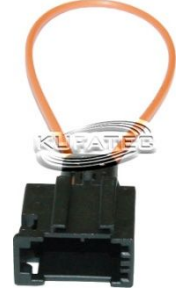

# NOTE: Fiber optical looms MUST NOT BE CRACKED! The recommended radius for fitting is 40 mm.

In case of incorrect fitting we are not able to guaranty the absolute operation of the hands free system.

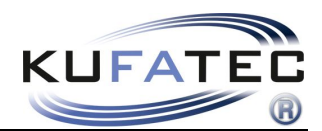

# Installation instruction

# W211, W219

Remove the gearshift (Fig. 6-7). Remove the cover of the center console by unlocking the hooks (Fig. 7). Remove the ashtray (Fig. 8).

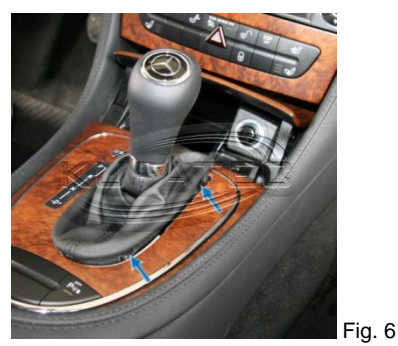

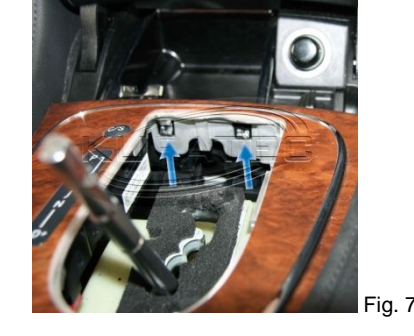

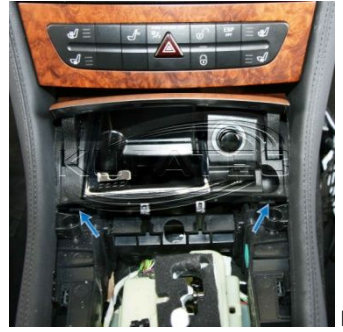

Fig. 8

Loosen the necessary screws of the climate control (Fig. 9). Loosen the necessary screws of the head unit (Fig. 11).

NOTE: These screws has to be screwed out until the far end. Remove the head unit.

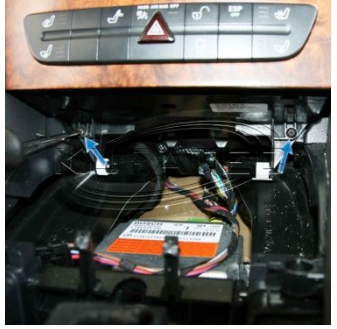

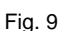

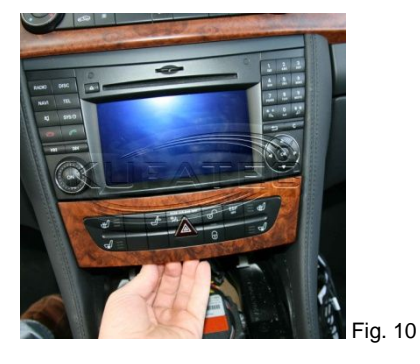

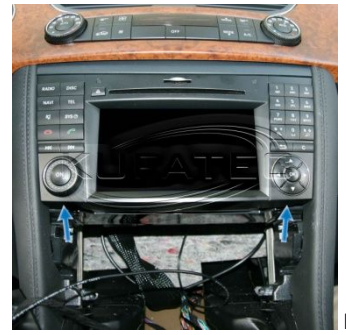

Fig. 11

# W164, X164

Remove the cover of the climate control by gently pulling (Fig. 12). Loosen the necessary screws of the head unit (Fig. 13). Move the splint downwards (Fig. 14). Remove the head unit.

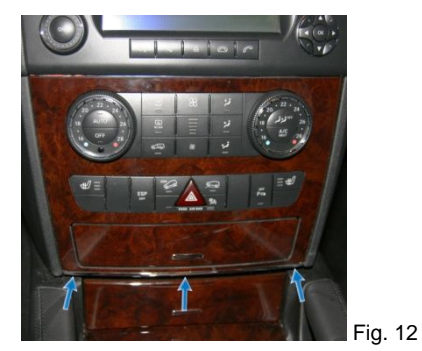

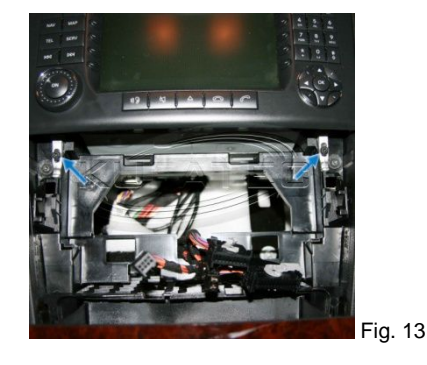

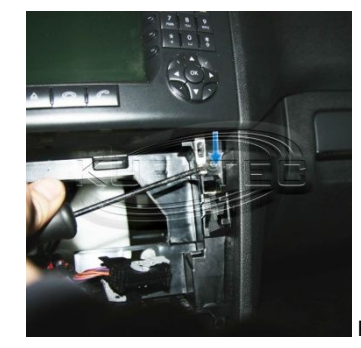

Fig. 14

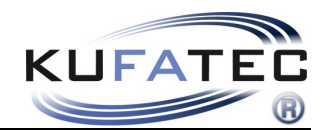

# W169, W245

The vent has to be removed. Hook into the wholes (Fig. 16) with a suitable tool. Pull the vent gently.

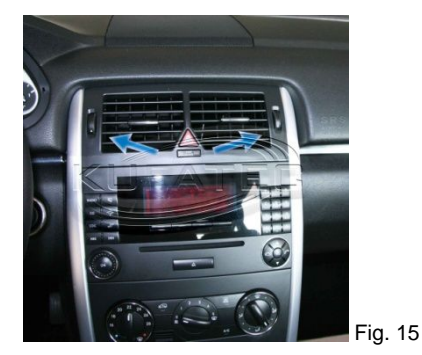

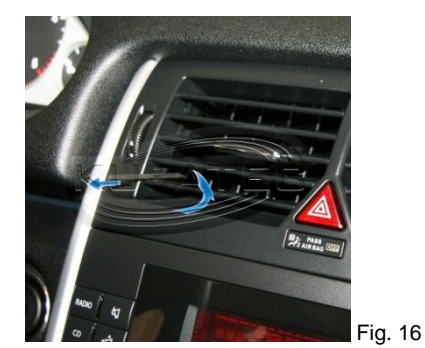

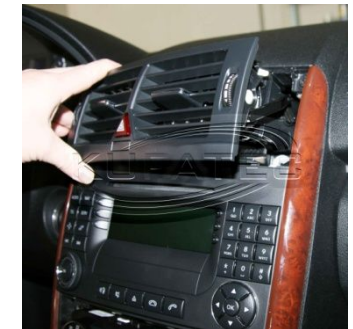

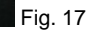

Loosen the upper screws of the radio (Fig. 18). Remove gently the cover of the climate control by using a suitable tool (Fig. 19). Loosen the lower screws of the radio (Fig. 18). Remove the radio.

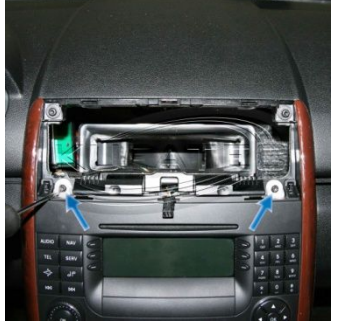

Fig. 18

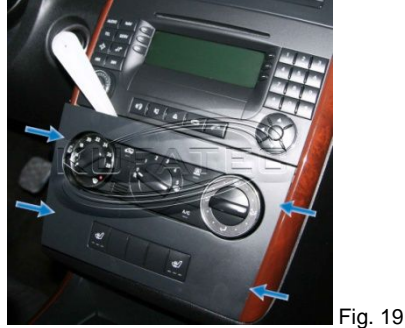

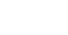

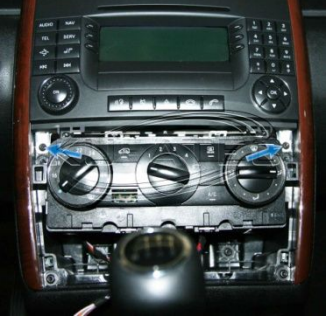

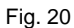

#### W251

Remove gently the cover of the climate control by using a suitable tool (Fig. 21). Loosen the necessary screws of the head unit (Fig. 22). Move the splint downwards (Fig. 23). Remove the head unit.

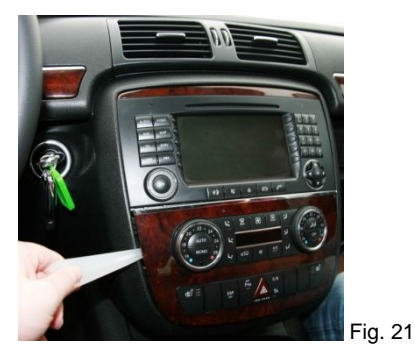

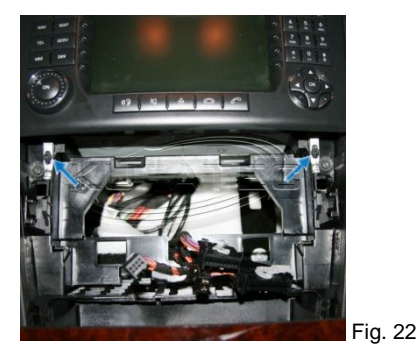

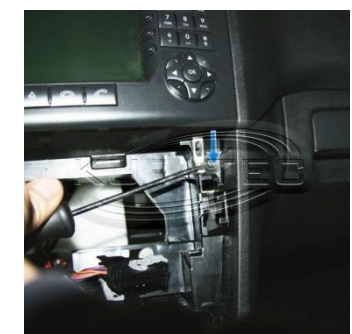

Fig. 23

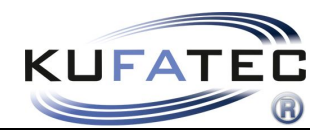

### W203, W209

**W203 -** Remove gently the cover of the vent by using a suitable tool (Fig. 24). Move the adjustment wheel downwards and the vent upwards (Fig. 25).

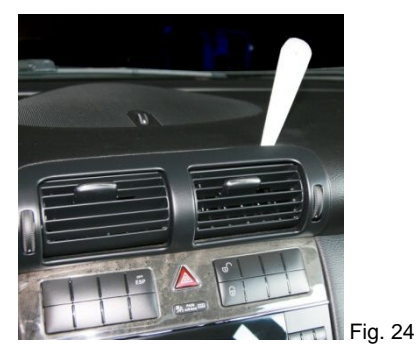

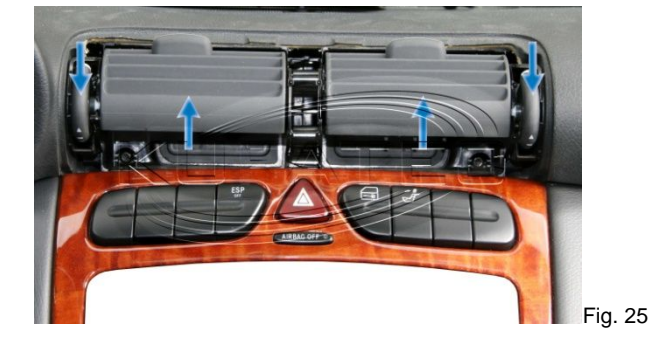

Loosen the necessary screws underneath the vent (Fig. 26). Remove the vent by moving the fastener on the top downwards (Fig. 27).

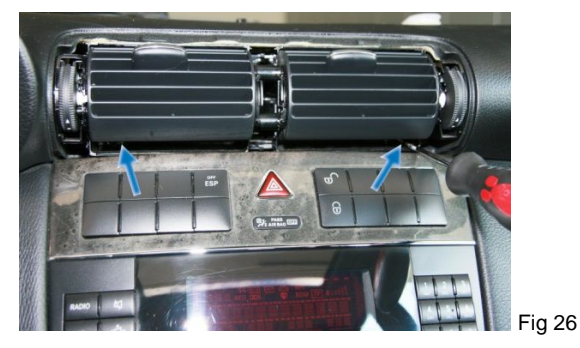

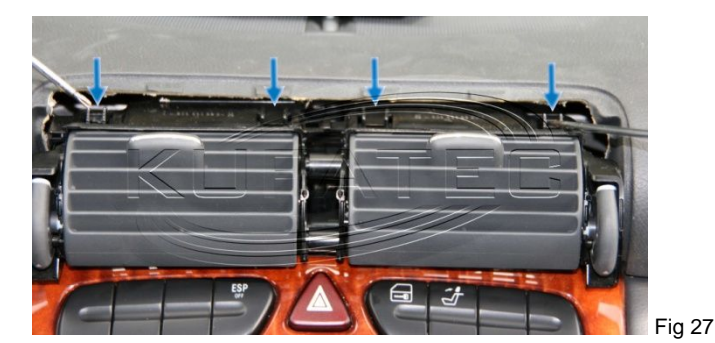

Loosen the necessary screws of the upper cover (Fig. 28).

W209 - Remove gently the cover shown on Fig. 29.

Remove the cover of the center console by pulling (Fig. 30).

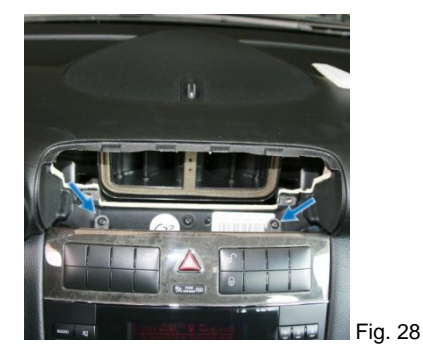

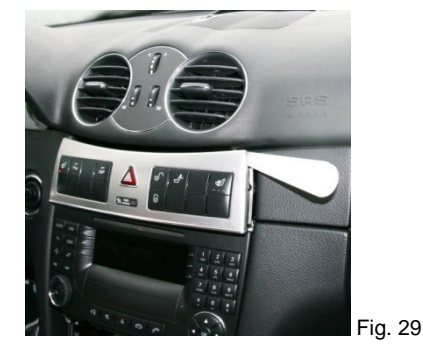

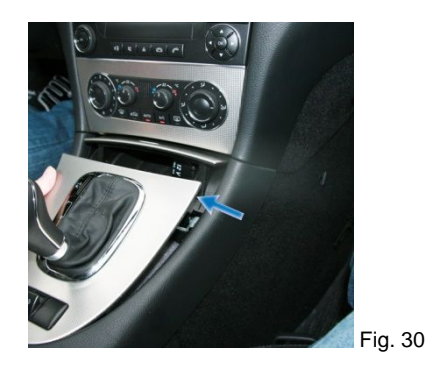

Unlock the hooks of the ashtray (Fig. 31). Remove the ashtray. Loosen the necessary screws of the climate control (Fig. 32). Loosen the necessary screws of the head unit (Fig. 33). Remove the head unit.

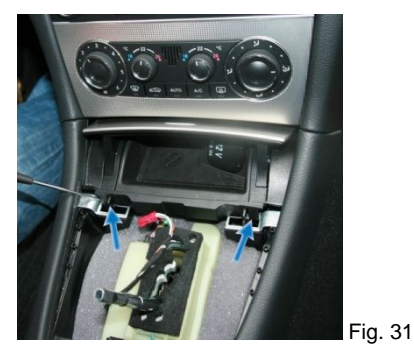

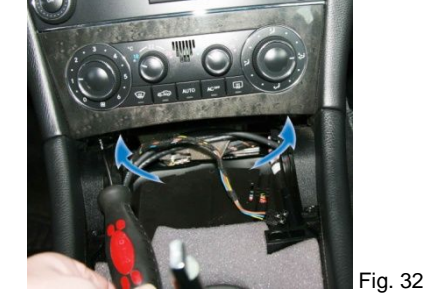

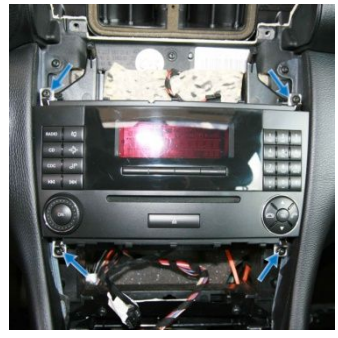

Fig. 33

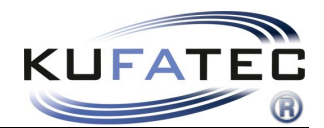

### Microphone

Loosen the necessary screws of the cover underneath the steering wheel as well as the trim aside (Fig. 34). Remove the cover of the A-column using suitable tools (in order to avoid damages) (Fig. 35). Start wiring the loom for the microphone towards the interior light (Fig. 35). Angle the microphone towards the driver position (Fig. 36).

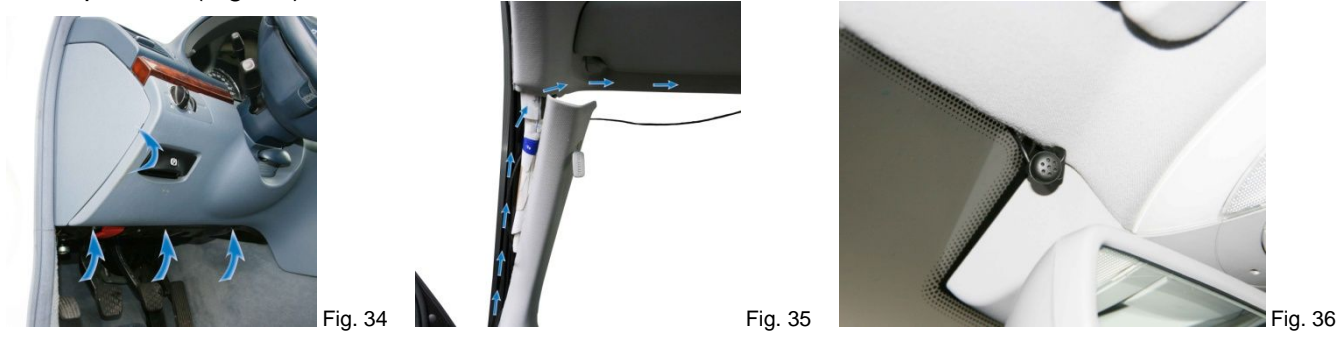

**NOTE:** Does the vehicle have airbags fitted along the A-column it is essential to wire the loom for the microphone **BEHIND** the airbag. Wire the loom without putting tension on it. Mount the loom without affecting the airbag in its functionality.

**NOTE:** Regarding to the voice quality do not fit the microphone covered inside the interior light.

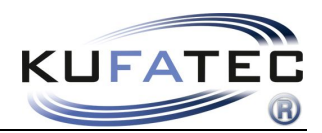

# Interface connection

# For vehicles with existing fiber optical looms on the head unit

Disconnect the Quadlock (Fig. 37) respectively the MOST connector (Fig. 38) of the radio.

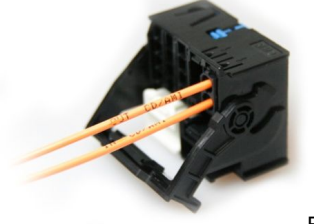

Fig. 37

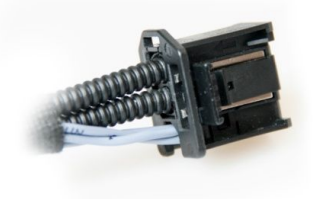

Fig. 38

Remove the original fiber optical cable (Fig. 39). Put the delivered housing to the just removed (original) fiber optical connector (Fig. 40).

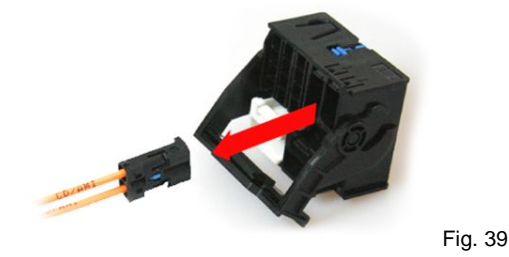

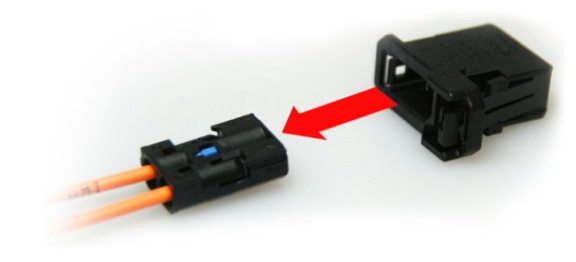

Fig. 40

Join the original fiber optical connector to the female connector of the delivered loom (Fig. 41, 42)

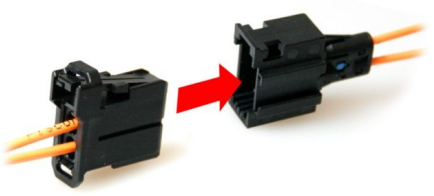

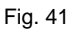

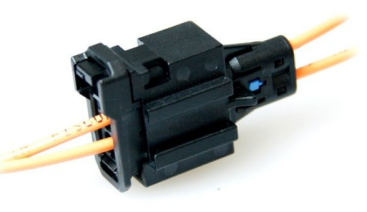

Fig. 42

Put the optical connector of the delivered loom to the Quadlock respectively MOST connector (Fig. 43).

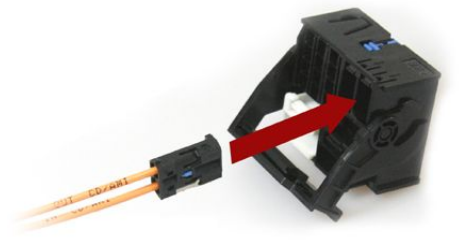

Fig. 43

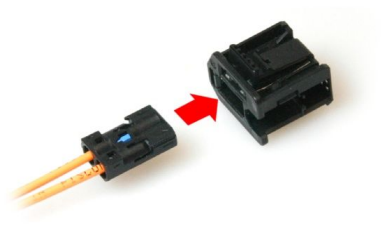

Fig. 44

Join the 18-pole connector as well as the fiber optical to the telephone interface (Fig. 45) (remove dummy plug of the interface). Figure 46 is showing the final connection of the telephone interface.

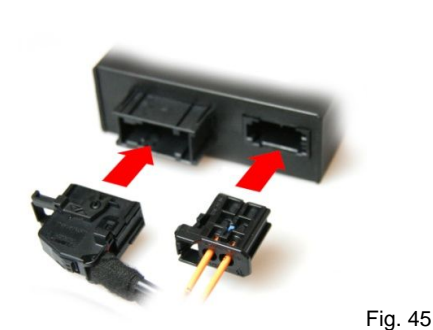

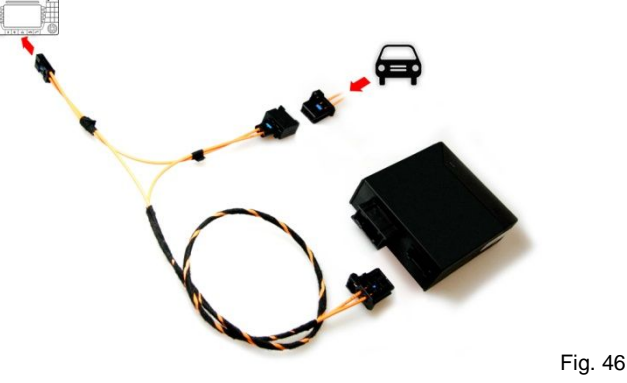

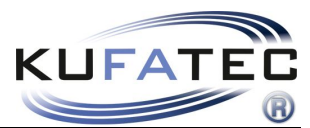

### For vehicles without existing fiber optical looms on the head unit

Join the fiber optical connector of the delivered loom to the Quadlock connector of the radio (Fig. 47). Connect the delivered fiber optical transfer connector (bridge) to the female connector of the delivered wiring (Fig. 48).

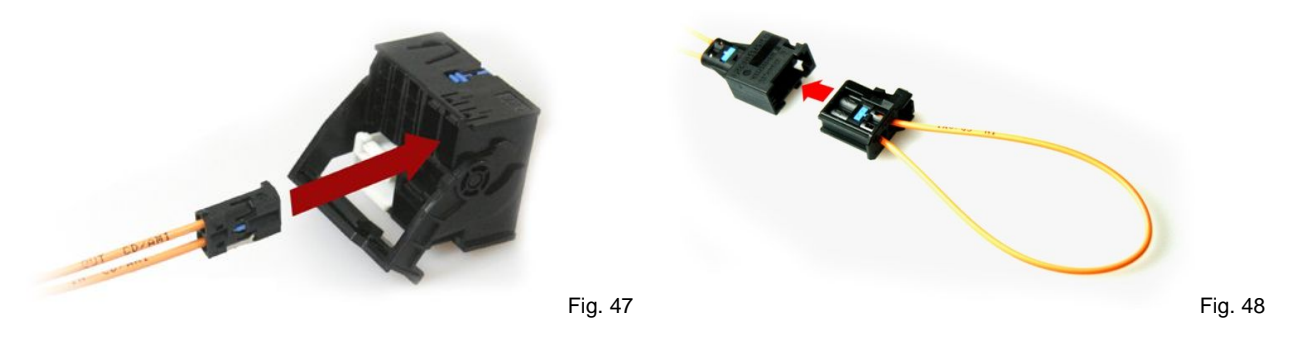

Join the 18-pole connector as well as the fiber optical to the telephone interface (Fig. 49). Figure 50 is showing the final connection of the telephone interface.

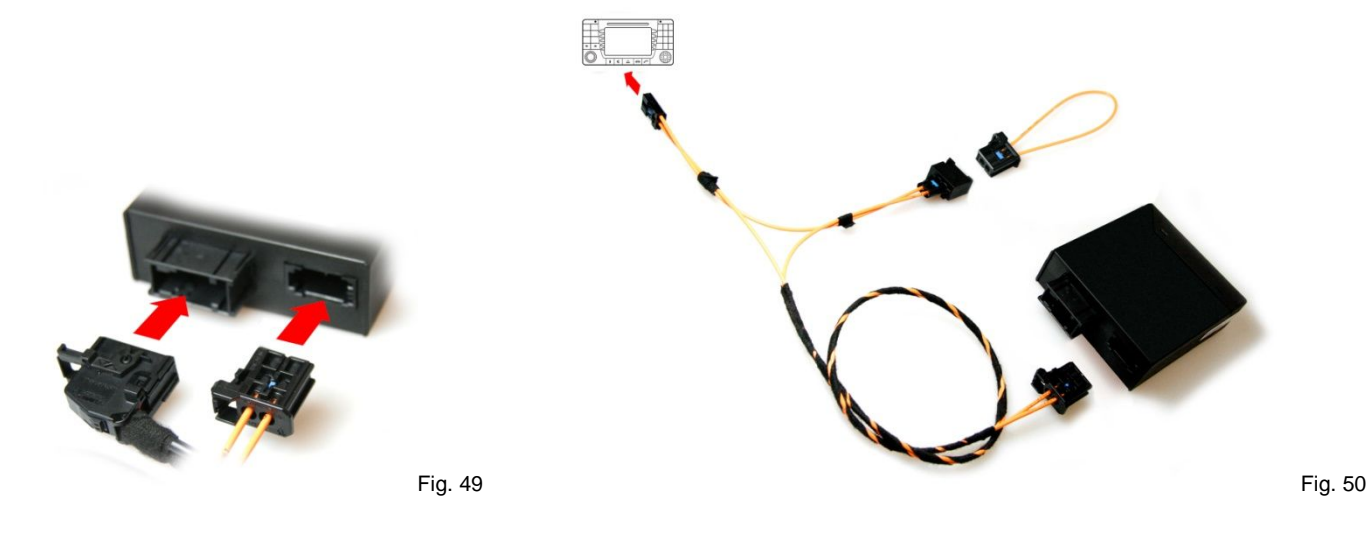

#### **Microphone/ Power supply**

Connect the female jack of the harness plug & play to the microphone (Fig. 51).

With the connection of 2 new wires you will complete the fitting of the power supply. Please see Fig 52. In order to achieve a proper connection we recommend both crimping and soldering the new wires.

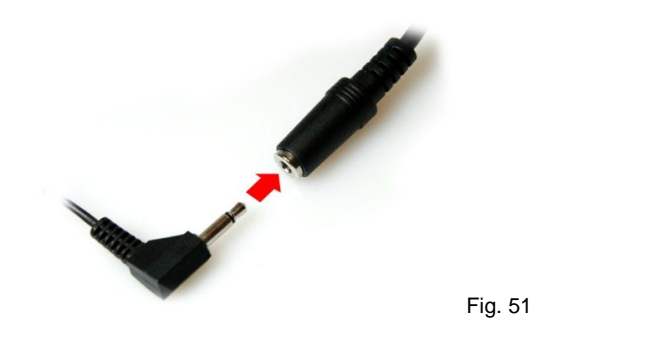

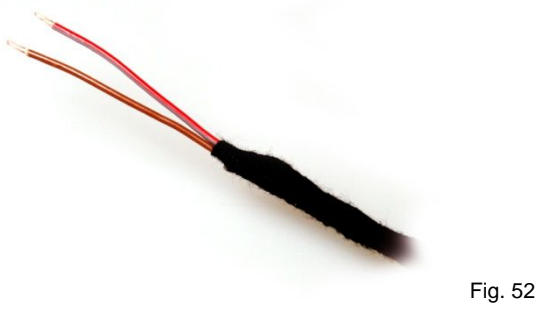

BROWN – GROUND RED – STEADY PLUS

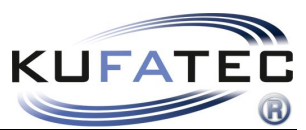

# Additional installation for factory fitted hands free system

# Only for vehicles with factory fitted hands free system

The original telephone control unit has to be removed. Depending on the vehicle the telephone control unit is fitted on different locations.

# Fitting Location SLK- R 171, E-W211

Remove the cover of the trunk. Loosen the necessary screws of the fastening plate (Fig. 53). Disconnect the original telephone control unit (Fig. 54).

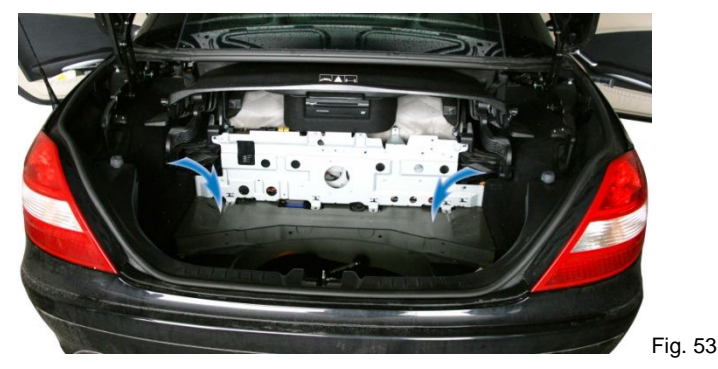

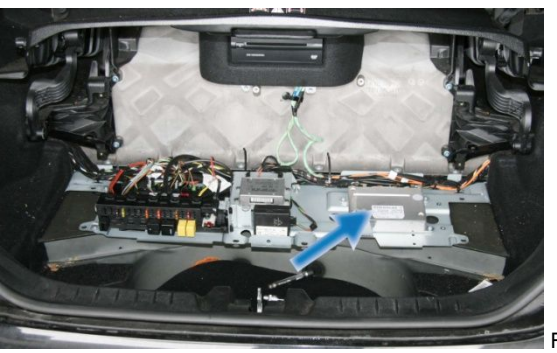

## Fig. 54

# **Fitting Location W169**

Vehicle floor underneath the driver seat. Remove the driver seat – put the carpet away – Remove the cover of the ventilation duct. The telephone interface will appear.

Disconnect the connector shown on figure 55. Leave it without functionality within the vehicle.

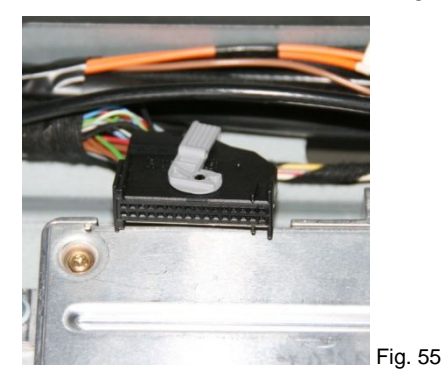

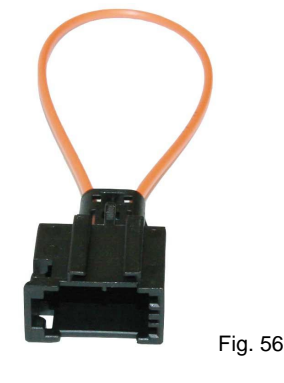

Join the original fiber optical connector to the female optical bridge (Fig. 56 - 58 / item number 36782 / www.kufatec.de).

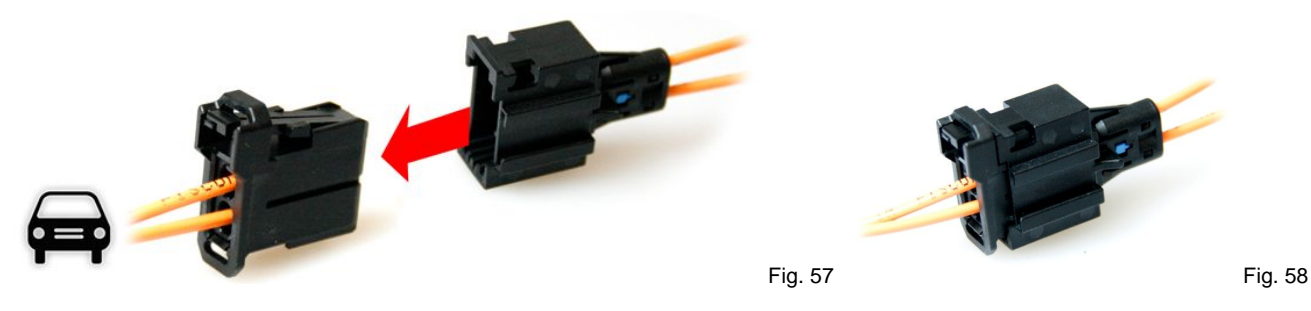

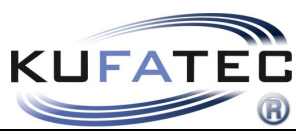

# Coding for vehicles without factory fitted hands free kit Activation Driver information system

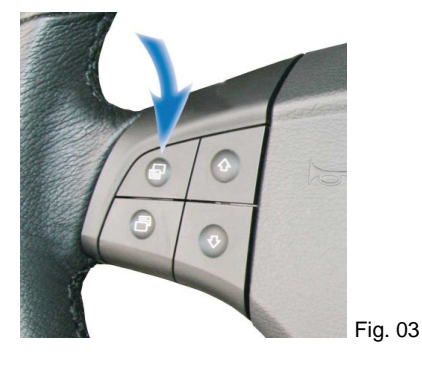

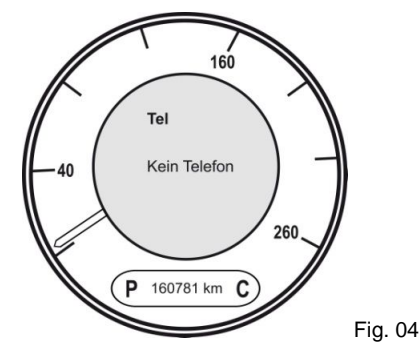

Please scroll the menu button (Fig. 03) around all functions. In case the menu **"NO PHONE**" will appear (Fig. 04) the driver information system is already activated.

In case the menu will **not** appear the instrument cluster needs to be activated by using diagnostic software. Please contact a Mercedes dealer.

Depending on the vehicle 2 different processes of activation are possible.

### Coding process 1 Suitable for the following vehicles: W169, W245, R171, W164, X164, W251

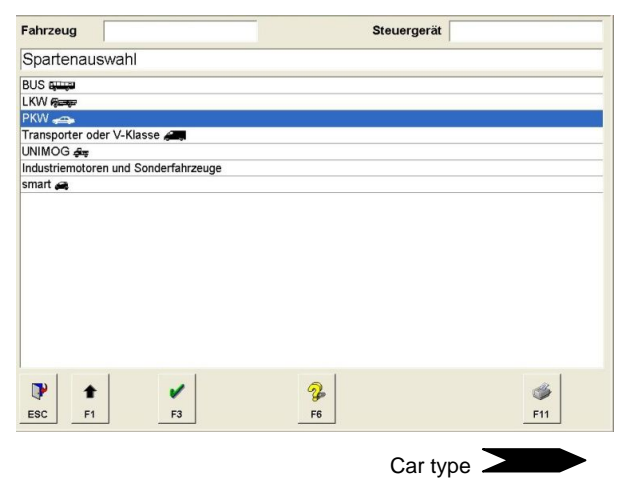

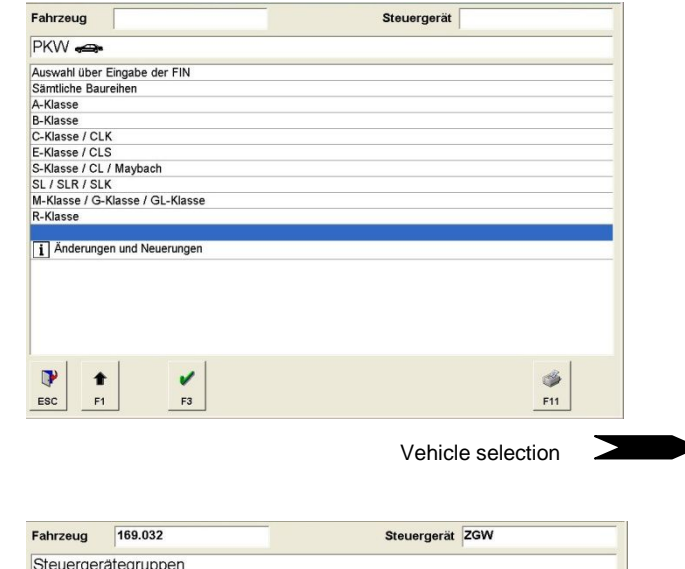

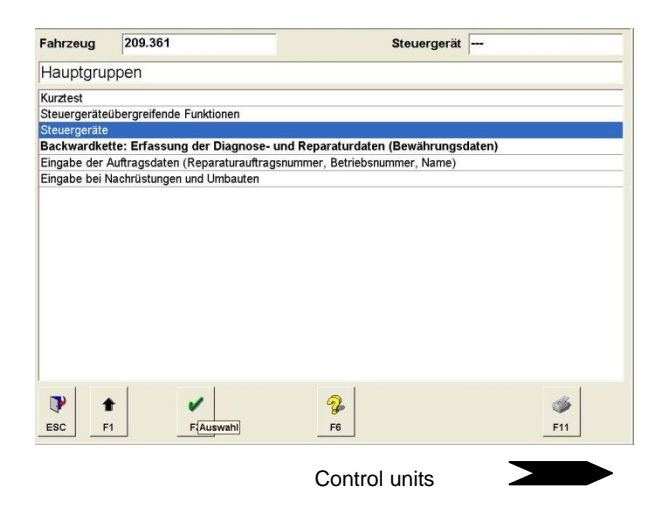

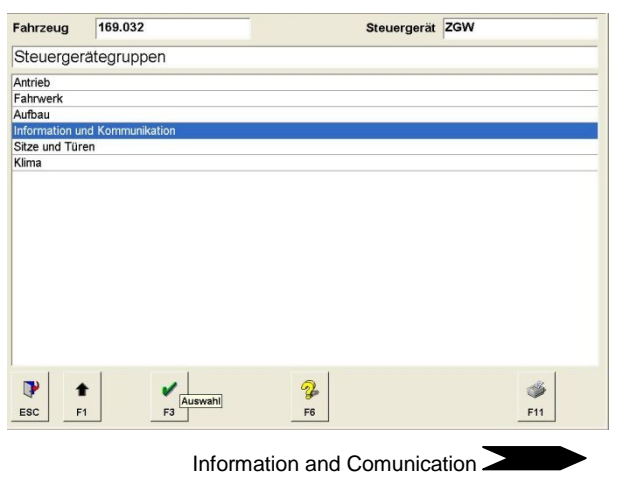

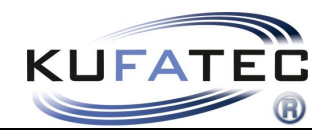

| Fahrzeug      | 169.032                          | Steuergerät      | ZGW      |
|---------------|----------------------------------|------------------|----------|
| Informatic    | on und Kommunikation             |                  |          |
| (I - Kombiins | trument                          |                  |          |
| ASSYST Akti   | ves Service-System               |                  |          |
| ASSYST PLU    | JS - Aktives Service-System PLUS | 3                |          |
| ARM - Mante   | elrohrmodul                      |                  |          |
| TS - Parktro  | onic-System                      |                  |          |
| Audio, Video, | Navigation und Telematik         |                  |          |
|               |                                  |                  |          |
| ESC F         | 1 F3 Auswahi                     | <b>%</b><br>F6   | 🥩<br>F11 |
|               |                                  | Instrument clust | er 🚬     |

| Fahrzeug      | 169.032                     | Steuergerä          | KI Kombiinstrument |
|---------------|-----------------------------|---------------------|--------------------|
| Kombiinst     | trument                     |                     |                    |
| Steuergeräte  | version                     |                     |                    |
| Fehlercodes   |                             |                     |                    |
| Ereignisspeic | her                         |                     |                    |
| Istwerte      |                             |                     |                    |
| Ansteuerunge  | en                          |                     |                    |
| Inbetriebnahn | ne                          |                     |                    |
| Steuergeräte  | -Anpassungen                |                     |                    |
| Gesamtliste o | der geführten Prüfungen     |                     |                    |
| Gesamtliste o | der Fehlercodes und Ereign  | e                   |                    |
| Steuergerä    | iteprotokoll                |                     |                    |
| Fehlersuche ü | über Beanstandungen oder    | mptome              |                    |
| Service-I     | nformationen und aktuelle F | lersuche            |                    |
| Sonderfunktio | onen                        |                     |                    |
|               |                             |                     |                    |
| ESC F         | Auswahl<br>1                | <b>%</b><br>F6      | 🥩<br>F11           |
|               | Co                          | trol unit adaptions |                    |

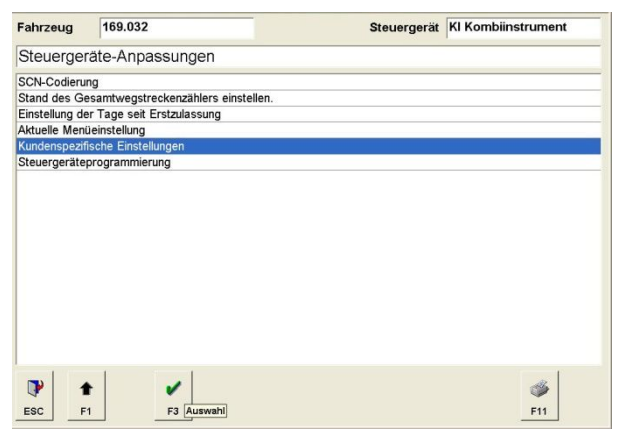

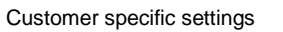

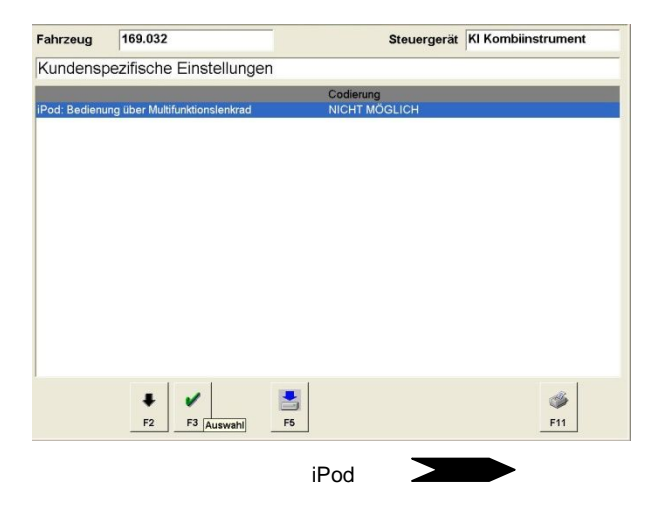

| ahrzeug     | 169.032                         | Steuergerät KI Kombiinstrument |
|-------------|---------------------------------|--------------------------------|
| undensp     | bezifische Einstellungen        |                                |
|             |                                 | Codierung                      |
| Pod: Bedier | nung über Multifunktionslenkrad | NICHT MÖGLICH .                |
|             |                                 | NICHT MÖGLICH                  |
|             |                                 | MÖGLICH                        |
|             |                                 |                                |
|             |                                 |                                |
|             |                                 |                                |
|             |                                 |                                |
|             |                                 |                                |
|             |                                 |                                |
|             |                                 |                                |
|             |                                 |                                |
|             |                                 |                                |
|             |                                 |                                |
|             |                                 |                                |
|             |                                 |                                |
|             |                                 |                                |
|             |                                 |                                |
| 1           |                                 |                                |
|             |                                 |                                |
| F           | 1 13                            |                                |
|             |                                 |                                |

Not possible - possible

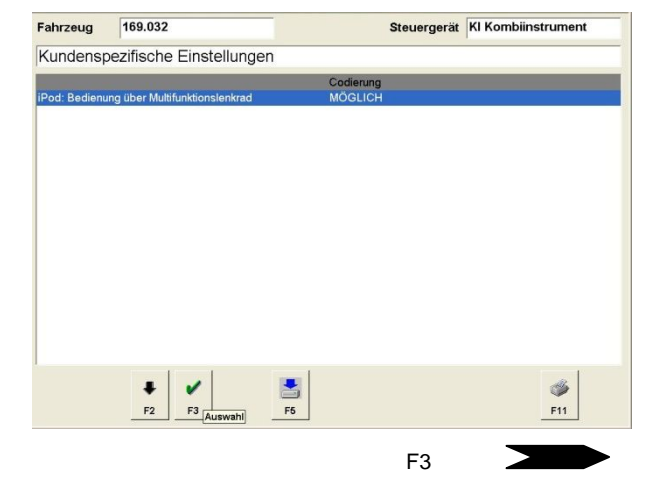

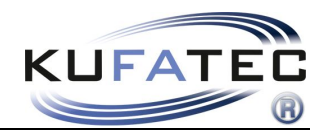

| Fahrzeug      | 169.032                        | Steuergerät                        | KI Kombiinstrument | Fahrzeug     | 169.032                               | Steuergerät KI Kombiinstrument |
|---------------|--------------------------------|------------------------------------|--------------------|--------------|---------------------------------------|--------------------------------|
| Kundens       | pezifische Einstellungen       |                                    |                    | Kundensp     | ezifische Einstellungen               |                                |
| iPod: Bedienu | ung über Multifunktionslenkrad | Codierung<br>MÖGLICH               |                    | Soll die Coc | lierung in das Steuergerät übertrager | n werden?                      |
|               |                                |                                    |                    |              |                                       |                                |
|               |                                | F{Die Codierung wird durchgeführt. | <b>%</b><br>F11    |              | JA NEIN<br>JA<br>F3 F4                |                                |
|               | Down                           | load changes - F5                  |                    |              |                                       | F3                             |
|               |                                |                                    |                    |              |                                       |                                |

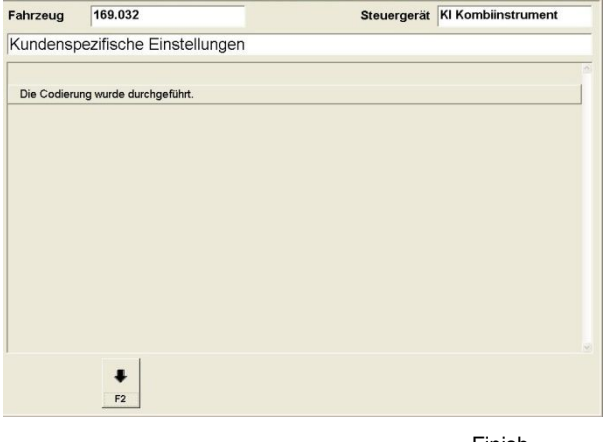

Finish

### Coding process 2: Identical steps of process 1 until "Control unit adaptions" Suitable for the following vehicles: W203, W209, W211, W219, R230

| Fahrzeug       | 169.032                                                | Steuergerät KI Kon                                                                                                    | nbiinstrument | Fahrzeug      | 203.052         |   |
|----------------|--------------------------------------------------------|----------------------------------------------------------------------------------------------------|---------------|---------------|-----------------|---|
| Kombiinst      | rument                                                 |                                                                                                    |               | Steuerger     | äte-Anpassungen | _ |
| Steuergerätev  | version                                                |                                                                                                    |               | Variantencodi | erung           |   |
| Fehlercodes    |                                                        |                                                                                                    |               | Einstellungen |                 |   |
| Ereignisspeich | ner                                                    |                                                                                                    |               |               |                 |   |
| Istwerte       |                                                        |                                                                                                    |               |               |                 |   |
| Ansteuerunge   | n                                                      |                                                                                                    |               |               |                 |   |
| Inbetriebnahm  | le                                                     |                                                                                                    |               |               |                 |   |
| Steuergerate-  | Anpassungen                                            |                                                                                                    |               |               |                 |   |
| Gesamtliste d  | er gelunnen Prutungen<br>er Eehlercodes und Ereignisse |                                                                                                    |               |               |                 |   |
| E Steuergerä   | tenrotokoli                                            |                                                                                                    |               |               |                 |   |
| Eehlersuche (i | ber Beanstandungen oder Svn                            | ntome                                                                                                    |               |               |                 |   |
| Service-Ir     | formationen und aktuelle Fehle                         | rsuche                                                                                                    |               |               |                 |   |
| Sonderfunktio  | nen                                                    |                                                                                                    |               |               |                 |   |
|                |                                                        |                                                                                                    |               |               |                 |   |
|                |                                                        |                                                                                                    |               |               |                 |   |
|                |                                                        |                                                                                                    |               |               |                 |   |
|                |                                                        |                                                                                                    |               |               |                 |   |
|                |                                                        |                                                                                                    |               |               |                 |   |
|                |                                                        |                                                                                                    | 10            |               |                 |   |
| 1              | Auswahl                                                | 1 and a second second s | <b>S</b>      |               | · / /           |   |
| ESC F          | F3                                                     | F6                                                                                                    | F11           | ESC F1        | F3 Auswahl      |   |
|                |                                                        |                                                                                                    |               |               |                 |   |
|                | •                                                      |                                                                                                    |               |               |                 |   |
|                | Contr                                                  | ol unit adaptions                                                                                                    |               |               |                 |   |
|                |                                                        |                                                                                                    |               |               |                 |   |

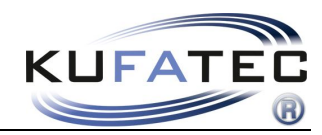

| Fahrzeug      | 203.052                       | Steuergerät     | ĸıw      |
|---------------|-------------------------------|-----------------|----------|
| Varianten     | codierung                     |                 |          |
| Ländervariant | encodierung                   |                 |          |
| Sonderaussta  | ittungen                      |                 |          |
| Kombiinstrum  | entspezifische Codierungen    |                 |          |
| Konfiguration | der Menüpunkte im Multifunkti | onsdisplay      |          |
| Schlüsselabh  | ängiges Speichern             |                 |          |
| Motortyp      |                               |                 |          |
| Tankgeber     |                               |                 |          |
|               |                               |                 |          |
| ESC F         | 1 F3 Auswahl                  |                 | 🥩<br>F11 |
|               |                               | Special equipme | ent      |

| Fanrzeug      | 203.052                  | Steuergerät KIW                                    |
|---------------|--------------------------|----------------------------------------------------|
| Sonderau      | usstattungen             |                                                    |
| Codierung     |                          | Aktueller Zustand                                  |
| Memory        |                          | NICHT VORHANDEN                                    |
| Telefon/iPod  |                          | NICHT VORHANDEN                                    |
| Navigationssy | ystem                    | Nicht codiert                                      |
| Spiegeleinkla | ippung                   | NICHT VORHANDEN                                    |
| Anhängerübe   | rwachung                 | NICHT VORHANDEN                                    |
| Standheizung  | 1                        | NICHT VORHANDEN                                    |
| Audio         |                          | Nicht codiert                                      |
| Kofferraumde  | eckel-Öffnungsbegrenzung | NICHT VORHANDEN                                    |
| Tempomat      |                          | M272, OM646, Neues<br>Automatikgetriebe (Code 427) |
| DTR Distronic | c                        | Nicht codiert                                      |
| Taxi-Paket    |                          | NICHT VORHANDEN                                    |
|               |                          |                                                    |
|               |                          |                                                    |

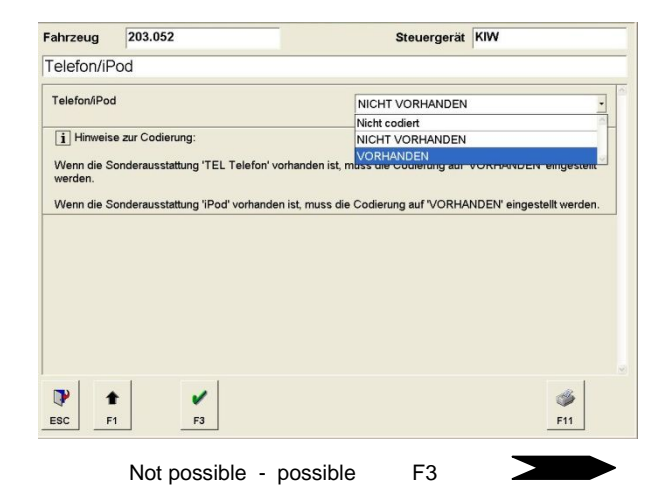

| Fahrzeug       | 203.052                 | Steuergerät KIW                                    |
|----------------|-------------------------|----------------------------------------------------|
| Sonderau       | sstattungen             |                                                    |
| Codierung      |                         | Aktueller Zustand                                  |
| Memory         |                         | NICHT VORHANDEN                                    |
| Telefon/iPod   |                         | VORHANDEN                                          |
| Navigationssy  | stem                    | Nicht codiert                                      |
| Spiegeleinklap | opung                   | NICHT VORHANDEN                                    |
| Anhängerüber   | wachung                 | NICHT VORHANDEN                                    |
| Standheizung   |                         | NICHT VORHANDEN                                    |
| Audio          |                         | Nicht codiert                                      |
| Kofferraumde   | ckel-Öffnungsbegrenzung | NICHT VORHANDEN                                    |
| Tempomat       | •                       | M272, OM646, Neues<br>Automatikgetriebe (Code 427) |
| DTR Distronic  |                         | Nicht codiert                                      |
| Taxi-Paket     |                         | NICHT VORHANDEN                                    |
|                |                         |                                                    |
| 4              |                         | 4                                                  |

| ahrzeug       | 169.032                           | Steuergerät       | KI Kombiinstrument |
|---------------|-----------------------------------|-------------------|--------------------|
| lundensp      | ezifische Einstellungen           | 1                 |                    |
| Soll die Codi | ierung in das Steuergerät übertra | igen werden?      |                    |
|               |                                   |                   |                    |
|               |                                   |                   |                    |
|               |                                   |                   |                    |
|               |                                   |                   |                    |
|               |                                   |                   |                    |
|               |                                   |                   |                    |
|               | JA NEIN<br>JA<br>F3 F4            |                   |                    |
|               | Down                              | load changes – F3 |                    |

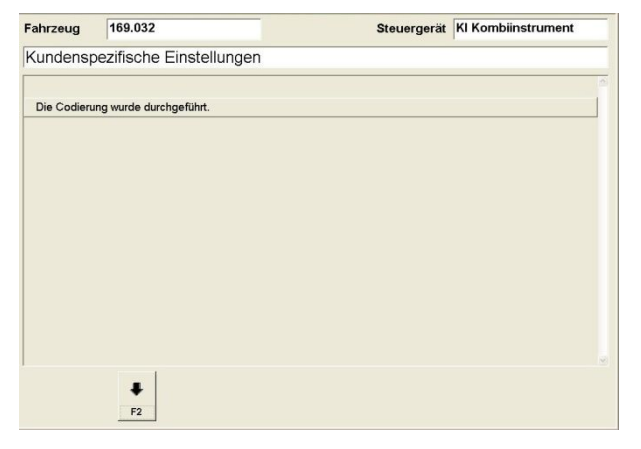

Coding completed

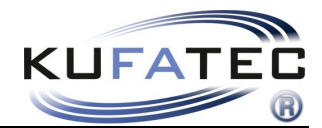

### **Activation Telephone system**

**ATTENTION:** The activation can not be done in advance. The installation has to be finished before starting the activation process.

In case after installation the note **"No Telephone not available"** (Fig. 5) will appear the telephone function needs to be activated by using diagnostic software.

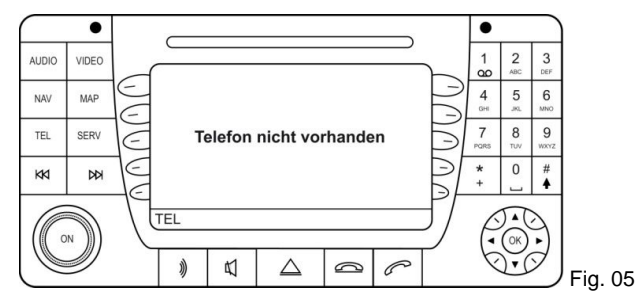

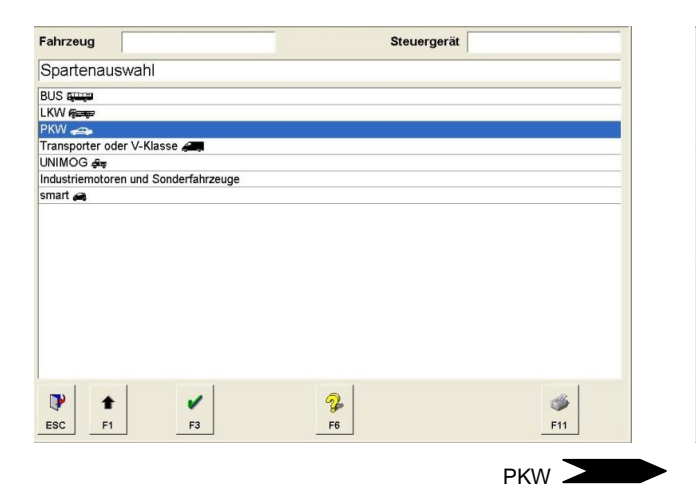

| Fahrzeug                                                                                                    | Steuergerät       |                 |
|----------------------------------------------------------------------------------------------------|-------------------|-----------------|
| PKW 🚗                                                                                                    |                   |                 |
| Auswahl über Eingabe der FIN                                                                                                    |                   |                 |
| Sämtliche Baureihen                                                                                                    |                   |                 |
| A-Klasse                                                                                                    |                   |                 |
| B-Klasse                                                                                                    |                   |                 |
| C-Klasse / CLK                                                                                                    |                   |                 |
| E-Klasse / CLS                                                                                                    |                   |                 |
| S-Klasse / CL / Maybach                                                                                                    |                   |                 |
| SL / SLR / SLK                                                                                                    |                   |                 |
| M-Klasse / G-Klasse / GL-Klasse                                                                                                    |                   |                 |
| R-Klasse                                                                                                    |                   |                 |
| i Anderungen und Neuerungen                                                                                                    |                   |                 |
| Image: Weight of the sector of the sector of the |                   | <b>%</b><br>F11 |
|                                                                                                    | vehicle selection |                 |

| Fahrzeug      | 209.361                  |                       | Steuergerät       | )        |
|---------------|--------------------------|-----------------------|-------------------|----------|
| Hauptgru      | open                     |                       |                   |          |
| Kurztest      |                          |                       |                   |          |
| Steuergeräte  | übergreifende Funktionen |                       |                   |          |
| Steuergeräte  |                          |                       |                   |          |
| Backwardke    | tte: Erfassung der Diag  | nose- und Reparatur   | daten (Bewährungs | daten)   |
| Eingabe der / | Auftragsdaten (Reparatur | auftragsnummer, Betri | iebsnummer, Name) |          |
| Eingabe bei N | lachrüstungen und Umbau  | uten                  |                   |          |
| 1             |                          |                       |                   |          |
| ESC F         | 1 F(Auswahl              | - <b>₽</b> 6          |                   | 🧩<br>F11 |
|               |                          | Con                   | trol unit         |          |

| ahrzeug         | 169.032       | Steuergerät        | ZGW      |
|-----------------|---------------|--------------------|----------|
| Steuergerä      | tegruppen     |                    |          |
| Antrieb         |               |                    |          |
| Fahrwerk        |               |                    |          |
| Aufbau          |               |                    |          |
| nformation und  | Kommunikation |                    |          |
| Sitze und Türer | 1             |                    |          |
| Clima           |               |                    |          |
|                 |               |                    |          |
|                 |               |                    |          |
|                 |               |                    |          |
|                 |               |                    |          |
|                 |               |                    |          |
|                 |               |                    |          |
|                 |               |                    |          |
|                 |               |                    |          |
|                 |               |                    |          |
|                 |               |                    |          |
| ESC F1          | F3 Auswahl    | <b>%</b><br>F6     | 🥩<br>F11 |
|                 |               |                    |          |
|                 | Inform        | ation and Comunica | tion     |
|                 | mom           |                    |          |

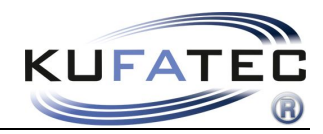

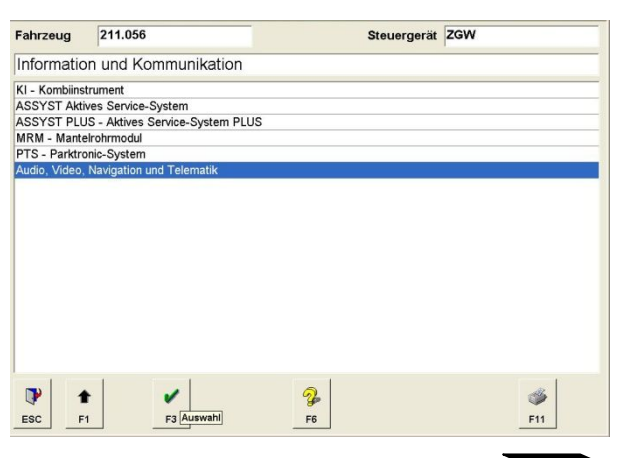

Audio, Video, Navigation and Telematics

| Fahrzeug                                      | 211.056                                                    | Steuergerät   | AGW |
|-----------------------------------------------|------------------------------------------------------------|---------------|-----|
| Audio, Vi                                     | deo, Navigation und T                                      | elematik      |     |
| HINWEIS :<br>- Soll-Ist-Konf<br>- Diagnose im | iguration des MOST-Rings un<br>Steuergerät AGW fortsetzen. | terschiedlich |     |
| •                                             |                                                            | 2             | 4   |

This note can appear – Continue with F2

| Fahrzeug                    | 211.056                          | Steuer                              | gerät                    |
|-----------------------------|----------------------------------|-------------------------------------|--------------------------|
| Audio, Vie                  | deo, Navigation und              | Telematik ( Liste gefunde           | ner Steuergeräte )       |
| AGW - Audio                 | gateway (MOST-Netzwerkn          | nanagement, Diagnose-Gateway, I     | Radio-Tuner)             |
| COMAND / A<br>Bedieneinheit | UDIO - Audio 50 (Anzeige- I<br>) | und Bedieneinheit mit Navigation) o | der COMAND (Anzeige- und |
| NAVI - Navig                | ation ( Nur in Verbindung mit    | COMAND ) ( Nicht gültig für 🕤 )     |                          |
| TEL - Mobilte               | elefon-Adapter mit universelle   | er Schnittstelle                    |                          |
| Symptome z                  | u den MOST-Steuergeräte          | n                                   |                          |
| Gesamtliste                 | aller Telematik-Steuerger        | äte dieser Baureihe                 |                          |
| Steuerger                   | äteprotokoll Telematik           |                                     |                          |
| Übersichtsb                 | ilder                            |                                     |                          |
| Neustart des                | s optischen Rings                |                                     |                          |
|                             |                                  |                                     |                          |
| ESC F                       | 1 F3 Auswahl                     | <b>%</b><br>F6                      | 🌮<br>F11                 |
|                             |                                  | AC                                  |                          |

| Fahrzeug       | 211.056                  | Steuergerät AGW                          |       |
|----------------|--------------------------|------------------------------------------|-------|
| Audiogate      | way (MOST-Netzw          | rkmanagement, Diagnose-Gateway, Radio-Tu | iner) |
| Steuergerätev  | ersion                   |                                          |       |
| Fehlercodes    |                          |                                          |       |
| Ereignisspeich | er                       |                                          |       |
| Istwerte       |                          |                                          |       |
| Ansteuerunger  | 1                        |                                          |       |
| Inbetriebnahm  | e                        |                                          |       |
| Steuergeräte-  | Anpassungen              |                                          |       |
| Gesamtliste de | er geführten Prüfungen   |                                          |       |
| Gesamtliste de | er Fehlercodes und Ereig | se                                       |       |
| Steuergerät    | eprotokoll Telematik     |                                          |       |
| Service-In     | formationen und aktuelle | hlersuche                                |       |
| Fehlersuche ül | ber Beanstandungen oder  | symptome                                 |       |
| Nachträglicher | Einbau von MOST-Komp     | ienten oder von iPod                     |       |
| Entwicklungsd  | aten                     |                                          |       |
| Neustart des   | optischen Rings          |                                          |       |
| Gefahr o       | lurch elektrostatische E | ladung                                   |       |
| ESC F1         | F3 Auswahl               |                                          |       |
|                | Co                       | trol unit adaptions                      |       |

| ahrzeug       | 211.056                        | Steuergerät | AGW                             |
|---------------|--------------------------------|-------------|---------------------------------|
| Steuerger     | äte-Anpassungen                |             |                                 |
| Codierung les | sen und gegebenenfalls ändern. |             |                                 |
| teuergeräte   | programmierung                 |             |                                 |
|               |                                |             |                                 |
|               |                                |             |                                 |
|               |                                |             |                                 |
|               |                                |             |                                 |
|               |                                |             |                                 |
|               |                                |             |                                 |
|               |                                |             |                                 |
|               |                                |             |                                 |
|               |                                |             |                                 |
|               |                                |             |                                 |
|               |                                |             |                                 |
|               |                                |             |                                 |
|               | 1                              |             | 1. Contraction (1. Contraction) |
| 1             |                                | 2           | 1                               |
| ESC F         | 1 F3Auewahl                    | F6          | F11                             |
|               | Auswarii                       |             |                                 |

Read coding/ Change coding

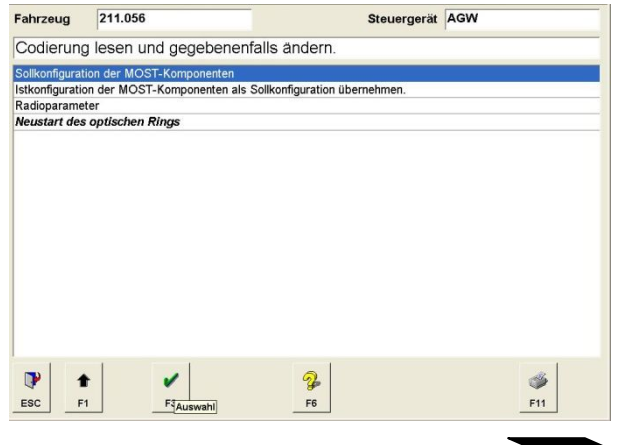

target configuration of MOST components  $\ge$ 

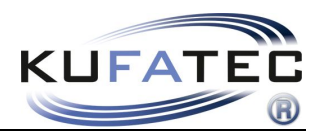

#### The following screen will be displayed – Starting situation

| Fahrzeug    | 211.056              | Steuergerät AGW                            | Fahrzeug  | 211.056               | Steuergerät AGW                            |
|-------------|----------------------|--------------------------------------------|-----------|-----------------------|--------------------------------------------|
| Sollkonfig  | uration der MOST-Kom | nponenten                                  | Sollkon   | figuration der MOST-K | Componenten                                |
|             |                      | Codierung                                  |           |                       | Codierung                                  |
| MOST-Master | r                    | Audiogateway oder Audio 20 mit CD-Laufwerk | MOST-Mas  | ster                  | Audiogateway oder Audio 20 mit CD-Laufwerk |
| Komponente  | 1                    | Navigationsrechner                         | Komponen  | ite 1                 | Frei                                       |
| Komponente  | 2                    | COMAND oder AUDIO                          | Komponer  | ite 2                 | Frei                                       |
| Komponente  | 3                    | Frei                                       | Komponen  | ite 3                 | Frei                                       |
| Komponente  | 4                    | Frei                                       | Komponen  | ite 4                 | Frei                                       |
| Komponente  | 5                    | Frei                                       | Komponen  | ite 5                 | Frei                                       |
| Komponente  | 6                    | Frei                                       | Komponen  | ite 6                 | Frei                                       |
| Komponente  | 7                    | Frei                                       | Komponen  | ite 7                 | Frei                                       |
| Komponente  | 8                    | Frei                                       | Komponen  | ite 8                 | Frei                                       |
| Komponente  | 9                    | Frei                                       | Komponen  | ite 9                 | Frei                                       |
| Komponente  | 10                   | Frei                                       | Komponen  | ite 10                | Frei                                       |
| Komponente  | 11                   | Frei                                       | Komponen  | ite 11                | Frei                                       |
| Komponente  | 12                   | Frei                                       | Komponer  | te 12                 | Frei                                       |
| Komponente  | 13                   | Frei                                       | Komponen  | te 13                 | Frei                                       |
| Komponente  | 14                   | Frei                                       | Komponen  | ite 14                | Frei                                       |
| Komponente  | 15                   | Frei                                       | Komponen  | ite 15                | Frei                                       |
|             | F2 FAuswahl          | 🧩<br>F11                                   | OR (e.g.) | F2 F[Auswahl          | <b>*</b><br>F11                            |

NOTE: The displayed components (1-15) can verify in quantity depending on the vehicle equipment (see above).

1. Component "COMAND or AUDIO" needs to be moved to the next position below.

| MOST-Master  | Audiogateway oder Audio 20 mit CD-Laufwerk |
|--------------|--------------------------------------------|
| Komponente 1 | Navigationsrechner                         |
| Komponente 2 | COMAND oder AUDIO                          |
| Komponente 3 | Frei                                       |
| Komponente 4 | Frei                                       |
| Komponente 5 | Frei                                       |

2. Component "Telecommunication" needs to be added **BEFORE** "Comand or Audio".

| MOST-Master  | Audiogateway oder Audio 20 mit CD-Laufwerk |
|--------------|--------------------------------------------|
| Komponente 1 | Navigationsrechner                         |
| Komponente 2 | Telekommunikation (ECE, USA)               |
| Komponente 3 | COMAND oder AUDIO                          |
| Komponente 4 | Frei                                       |
| Komponente 5 | Frei                                       |

NOTE: In case no MOST components will be displayed (1-15) "Telecommunication" needs to be added to the very next possible position.

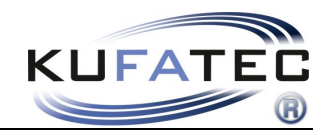

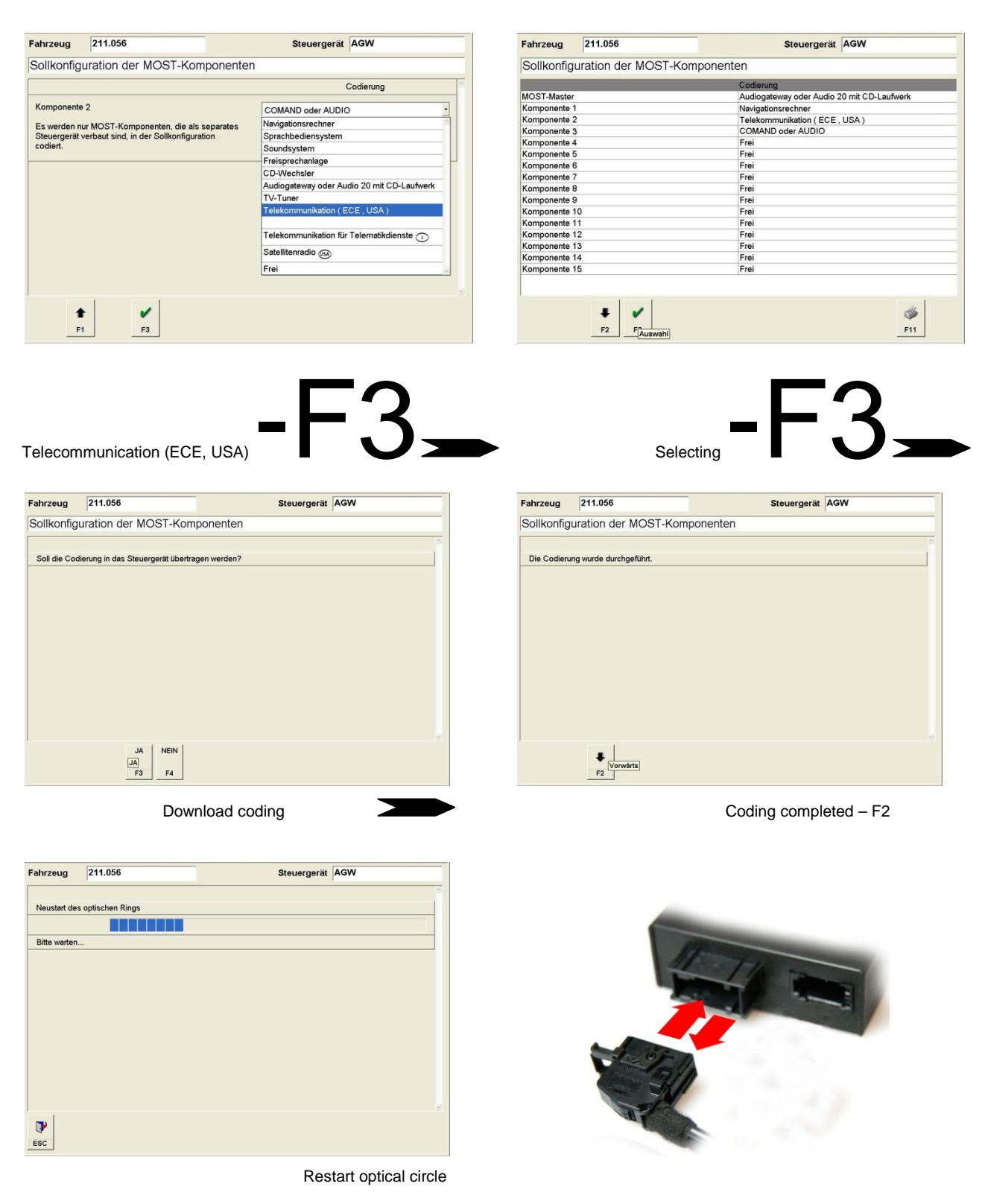

After restarting the optical circal the **Power supply** of the interface has to be **disconnected** and connected again.

**NOTE:** In case the interface is already fitted the fuse of the source has to be removed for a short time were the power supply of the interface is connected to (Red loom). Put the fuse back in again.

| Proceed | identical | steps | until | AGW" | $\geq$ |
|---------|-----------|-------|-------|------|--------|
|         |           |       |       | ,,   |        |

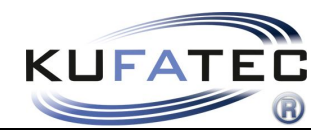

| Adudo, Vako, Navigation und Telematik (Lites gefundener Steuergerate )<br>COMMAD ALIOS - Ako 50 (Aasye code sako to departed alies of the code sako to departed alies of the code sake to departed alies of the code sake to departe                                                                                  | vay, Radio-Tunei |
|----------------------------------------------------------------------------------------------------|------------------|
| Add/W add/Control       Description of the Unit of the Unit o                                                                                                    |                  |
| Conduction Audio - Adds to (Adds to Adds the Handback in the Handback in the                                                                                      |                  |
| init: I washed to Adaptice in the Webside of Columbia (Columbia) (New galage are of the Columbia) (New galage are of the Columbi                                                                                        |                  |
| Till - Vaskaackon Adagter mit unterseller Schnitztacka         Significana van MoST-Steurgerint         Significana van MoST-Steurgerint         Signit van MoST-Steurgerint <t< th=""><th></th></t<>                                                                                                    |                  |
| ywydione au den MOT-Scheargerielen<br>Beandrich of Kontentik Steargerielen der fonder<br>Beandrich of Kontentik Steargerielen der fonder<br>Beandrich of Kontentik Steargerielen der<br>Beandri |                  |
| Security allor for and model setting and the security of the security of th                                                                                       |                  |
| Security Layroods Security Layroods Security Layrood                                                                                                    |                  |
| Structure des optischen Rings          is Wurder gestendenden       Structure des optischen Rings         is Wurder gestendendendenden       Structure des optischen Rings         is Wurder gestendendendenden       Structure des optischen Rings         is Wurder gestendendendenden       Structure des optischen Rings         is Wurder gestendendendenden       Structure des optischen Rings         is Wurder gestendendenden       Structure des optischen Rings         is Wurder gestendenden       Structure des optischen Rings         is Wurder gestendenden       Structure des optischen Rings         is Wurder gestendenden       Structure des optischen Rings         is Wurder gestendenden       Structure des optischen Rings         is Wurder gestendenden       Structure des optischen Rings         is Wurder gestendenden       Structure des optischen Rings         is Wurder gestendenden des optischen Rings       Control unit adaptischen Rings         is Wurder gestendenden des optischen Rings       Structure des optischen Rings         is Wurder gestendenden des optischen Rings       Structure des optischen Rings         is Wurder gestendenden des optischen Rings       Structure des optischen Rings         is Wurder gestendenden des optischen Rings       Structure des optischen Rings         is Wurder gestendenden des optischen Rings       Structure des optischen Rings                                                                                                    |                  |
| Per and a de aplicador minga          Per and de aplicador minga         Per and de aplicador minga         Per and de aplicador de MO                                                                                                    |                  |
| Image: Control unit adaptions         Control unit adaptions         Control unit                                                                                                    |                  |
| Image: Control of the control of the con                                                                                               |                  |
| Science   Science   AGW selection again     AGW selection again        AGW selection again        AGW selection again        Active age 71.055   Read coding/ Change coding                 Read coding/ Change coding                    The age of the age of the a                                                                                                    |                  |
| Image: Image: Image                                                                                               |                  |
| Bit Image: Bit   AGW selection again     Afwreug 211.056   Steuergerät AGW   Reder und gegobenerätik adem   Reder und gegobenerätik adem   Reder onding/ Change coding   Read coding/ Change coding   Image: Bit Image: Bit Image                                                                                                    |                  |
| Bi Fi   AGW selection again     AGW selection again     AGW selection again     AGW selection again     AGW selection again     AGW selection again     Selecting selection again     Selecting selecting selection again     Selecting selecting s                                                                                                    | ۲                |
| AGW selection again     rzewg 21.055     Stewergerät     AGW     Stewergerät     AGW     Stewergerät     AGW     Stewergerät     AGW     Stewergerät     AGW     Stewergerät     AGW     Stewergerät     AGW     Stewergerät     AGW     Stewergerät     Stewergerät <th>F11</th>                                                                                                    | F11              |
| zzeug       211.056       Steuargerät       AGW         purgerate-Anpassungen       Codierung lesen und gegebenenfalls andern.       Solkoofiguration der MOST-Komponenten         angreräterorgammerung       Fill       Solkoofiguration der MOST-Komponenten       Solkoofiguration der MOST-Komponenten         a       Fill       Fill       Solkoofiguration der MOST-Komponenten       Solkoofiguration der MOST-Komponenten         zurg       211.056       Steuergerät       AGW         konfiguration der MOST-Komponenten       Fill       Fill         zurg       211.056       Steuergerät       AGW         konfiguration der MOST-Komponenten       Fill       Fill       Fill         Takana       Recipiensensether       Fill       Fill       Fill         Steuergerät       AGW       Fill       Fill       Fill       Fill         Steuergerät       AGW       Fill       Fill                                                                                                    |                  |
| Europerate-Anpassungen         Strace liver of spokenerfalls andern.         Strace liver of spokenerfalls andern.         Strace liver o                                                                                                    | 3W               |
| Image: Section of genetic of provide and section of the section of the section o                                                                                                    |                  |
| P       P                                                                                                    |                  |
| P       P                                                                                                    |                  |
| Image: Second start des optischen Rings         Image: Second start des optischen Rings         Image: Second sta                                                                                                    |                  |
| P       P       P       P1         Scale       P1       P1       P1         Read coding/ Change coding       P1       P1       P1         Scale       P1       P1       P1         Scale       P1       P1       P1         Scale       P1       P1       P1         Scale       P1       P1       P1         Scale       P1       P1       P1         Scale       Scale       P1       P1         Scale       Scale       P1       P1         Scale       Scale       P1       P1         Scale       Scale       P1       P1         Scale       Scale       Scale       P1         Scale       Scale       P1       P1       P1         Scale       Scale       P1       P1       P1       P1         Scale       Scale       P1       P1       P1       P1       P1       P1       P1       P1       P1       P1       P1       P1       P1       P1       P1       P1       P1       P1       P1       P1       P1       P1       P1       P1       P1       P1       P1                                                                                                    |                  |
| Importente 3       Commente 4       Frei         mponente 4       Frei         mponente 7       Frei         mponente 1       Frei         mponente 1       Frei                                                                                                    | <b>5</b> 1       |
| Trackad Country Change Country       Country       Carry Over Actual Country. Ito target country         nrzeug       211.056       Steuergerät       AGW         Ilkonfiguration der MOST-Komponenten       Fairzeug       211.056       Steuergerät       AGW         Str.Master       Audiogateway oder Audio 20 mit CD-Lautwerk       Istkonfiguration der MOST-Komponenten als Sollkonfiguration un ponente 1       Navigationsrechner         sponente 2       Telekommunikation (ECE, USA)       Steuergerät       AGW         sponente 3       COMAND oder AUDIO       Steuergerät       MOST-Komponenten als zukünftige Sollkonfiguration un ponente 6         pronente 6       Frei       Sponente 7       Frei       Steuergerät       MOST-Master geschrieben werden?         sponente 10       Frei       Sponente 11       Frei       Steuergerät       Steuergerät       Steuergerät         sponente 11       Frei       Steuergerät       Frei       Steuergerät       Steuergerät       Steuergerät       Steuergerät       Steuergerät       AGW         sponente 11       Frei       Steuergerät       Frei       Steuergerät       Steuergerät       Steuergerät       Steuergerät       Steuergerät       Steuergerät       Steuergerät       Steuergerät       Steuergerät       Steuergerät       Steuergerät       Steuergerät<                                                                                                    | fig              |
| Variation     Steuergerät     AGW       Striktister     Codierung       Striktister     Audiopationsrechner       mponente 1     Navigationsrechner       Telekommunikation (ECE, USA)       mponente 3     COMAND oder Audio 20 mit CD-Laufverk       Monoente 4     Frei       mponente 5     Frei       mponente 6     Frei       mponente 8     Frei       mponente 9     Frei       mponente 10     Frei       mponente 11     Frei       mponente 13     Frei       mponente 13     Frei                                                                                                    | w.               |
| Dilkonfiguration der MOST-Komponenten         ISKOnfiguration der MOST-Komponenten         ISKOnfiguration der MOST-Komponenten als zolkinnfiguration ungenente 1         Magier and der Audio 20 mit CD-Laufwerk         mponente 1         Magier and der Audio 20 mit CD-Laufwerk         Magier and der Audio 20 mit CD-Laufwerk         Monorente 2         Telekommunikation (ECE, USA)         mponente 3         COMAND oder AUDIO         mponente 4         Frei         mponente 6         Frei         mponente 9         Frei         mponente 10         Frei         mponente 11         Frei         mponente 13         Frei         mponente 14                                                                                                    | übornohmon       |
| Codiemung         Frage: :           ST-Master         Audiogateway oder Audio 20 mit CD-Laufwerk           mponerte 1         Navigationsrechner           imponerte 2         Telekommunikation (ECE, USA)           imponerte 3         COMMND oder AUDIO           imponerte 4         Frei           imponerte 5         Frei           imponerte 6         Frei           imponerte 9         Frei           mponerte 10         Frei           mponerte 11         Frei           mponerte 12         Frei           mponerte 13         Frei           mponerte 14         Frei                                                                                                    | ubernenmen.      |
| Nondorgeneration         Nondorgeneration           omponente         1           nonponente         Navigationscenteer           omponente         Telekommunikation (ECE, USA)           omponente         COMAND der AUDIO           omponente         Frei           omponente         Frei                                                                                                    | ation in den     |
| omponente 2         Telekommunikation (ECE, USA)           omponente 3         COMAND oder AUDIO           omponente 4         Frei           omponente 5         Frei           omponente 6         Frei           omponente 7         Frei           omponente 8         Frei           omponente 9         Frei           omponente 9         Frei           omponente 11         Frei           omponente 12         Frei           omponente 13         Frei           omponente 14         Frei                                                                                                    |                  |
| Communication         Communication           mponente 4         Frei           mponente 5         Frei           mponente 6         Frei           mponente 7         Frei           mponente 8         Frei           mponente 10         Frei           mponente 11         Frei           mponente 12         Frei           mponente 13         Frei           mponente 144         Frei                                                                                                    |                  |
| ponente 5         Frei           ponente 6         Frei           ponente 7         Frei           ponente 8         Frei           ponente 9         Frei           ponente 10         Frei           ponente 11         Frei           ponente 12         Frei           ponente 13         Frei           ponente 14         Frei                                                                                                    |                  |
| Importante 0         Frei           poporatie 7         Frei           poporatie 8         Frei           poporatie 10         Frei           poporatie 11         Frei           poporatie 12         Frei           poporatie 13         Frei           poporatie 14         Frei                                                                                                    |                  |
| ponente 8         Frei           ponente 9         Frei           ponente 10         Frei           ponente 11         Frei           ponente 12         Frei           oponente 13         Frei           ponente 14         Frei                                                                                                    |                  |
| ponente 9         Frei           ponente 10         Frei           ponente 11         Frei           ponente 12         Frei           oponente 13         Frei           ponente 14         Frei                                                                                                    |                  |
| Prei           ponente 12         Frei           ponente 13         Frei           ponente 14         Frei                                                                                                    |                  |
| ponente 12         Frei           ponente 13         Frei           ponente 14         Frei                                                                                                    |                  |
| onente 13 Frei Operate 14 Frei Operate 14 Operate 14 Op                                                                                    |                  |
|                                                                                                    |                  |
| ponente 15 Frei                                                                                                    |                  |
|                                                                                                    |                  |
| F2 F3Auswahi F1 ESC F1 F3 F4 F6                                                                                                    | <b>F</b> 11      |
| F3 Confirm current configuration                                                                                                    | on 🚬             |
| zeug 211.056 Steuergerät AGW                                                                                                    |                  |
| Fahrzeug 211.056 Steuergerät AGW                                                                                                    | )                |

Restart optical circle

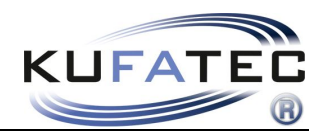

# Control elements

# Multifunctional steering wheel

By pushing the **MENU** button 1 you will reach the phonebook (Fig. 59).

By using the **ARROW** buttons ② you will select the single entries. By pushing the **ARROW** buttons ③ for about 3 Sec. the menu is switching to the next initial letter within the alphabet. Push the **PHONE** button ③ in order to place a call. Push the **HANG UP** button in order to cancel a call. With the **PLUS** - **MINUS** buttons you can control the volume ④.

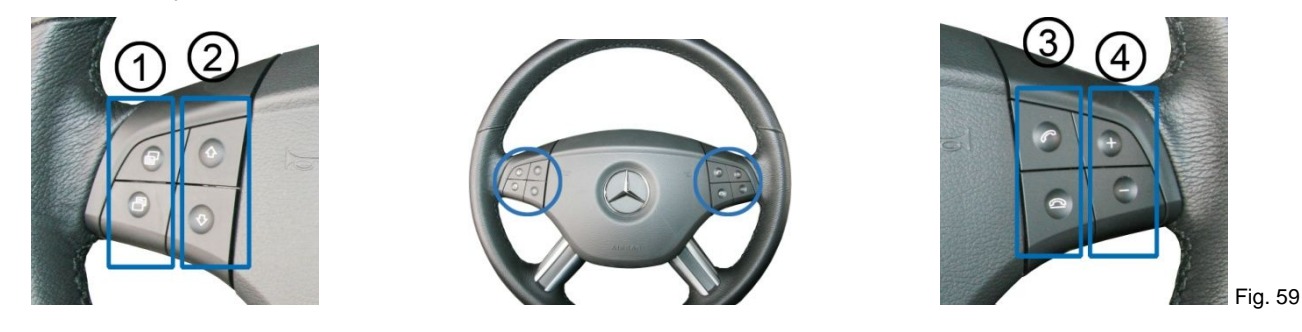

### **Instrument cluster**

The phone book will also displayed within the instrument cluster (if activated) (Fig. 60)

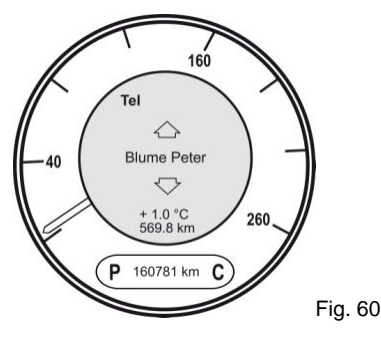

# Head unit

**OEM-menu driven** operation by using the operating panels of the head unit (Fig. 61).

After pressing the button **TEL** (1) the system can be controlled as usual by using the **control keys** (2), **keypad** (3) and **navigation buttons** (4). With the **phone buttons** (5) you can accept and ignore calls directly.

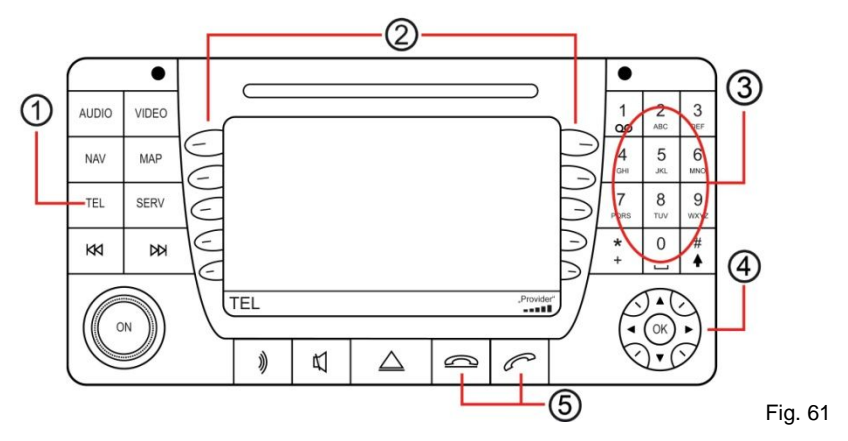

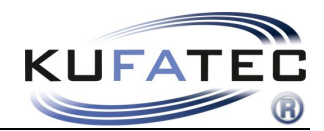

# Operation instruction

The following operating instruction is valid for head unit Comand (certain variations possible in consequence of original operating).

In case of no factory fitted hands free Fig. 62 will appear by pressing the **TEL** button. As soon as the installation and coding has been finished and the interface is connected the screen will display fig. 63.

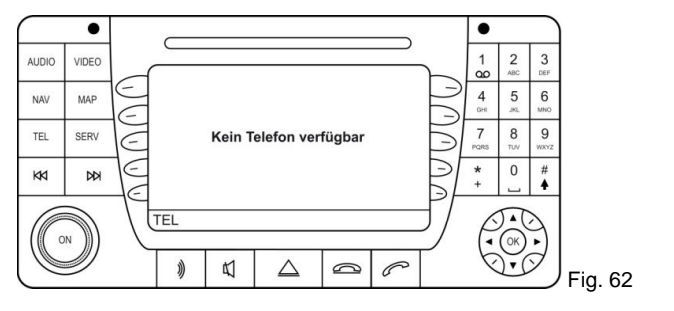

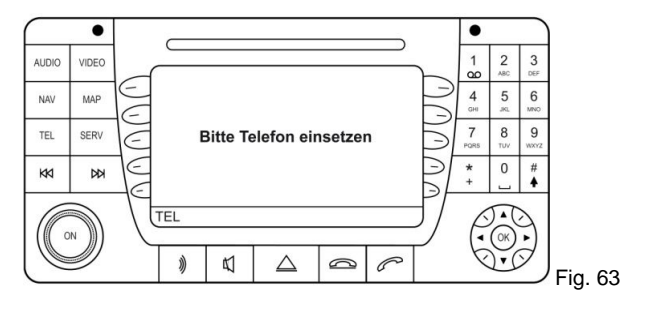

# Pairing

- 1. Press the TEL button on the head unit
- 2. Make sure the Bluetooth feature is turned on
- 3. Start the pairing procedure on your mobile phone
- 4. When prompted for a passkey, enter 1234 on your mobile phone

Once pairing is complete, you should see Fig. 64. You will see the network provider's name as well as the coverage if supported from mobile phone.

You may pair up to 5 different mobile phones.

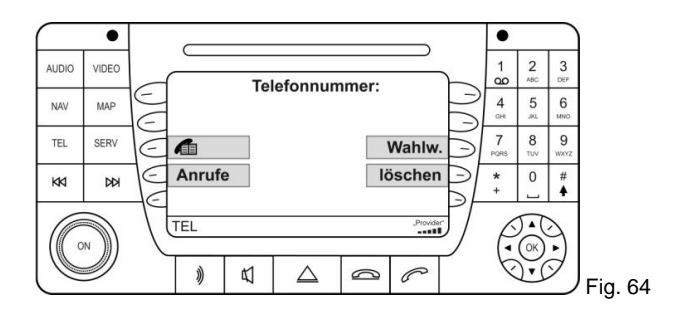

**NOTE:** The bluetooth connection will stay until the connection will be cancelled manually as well as by locking the vehicle.

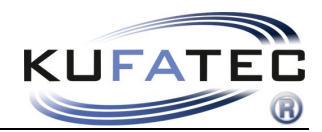

1 2

00 5

4

7 8 9

\* + 0 #

> - (OK 0.0

zurück

P

6

Fig. 66

### **Bluetooth device list**

In case of pairing an additional mobile phone (5 mobiles already listed) at least one mobile has to be deleted of the bluetooth device list

Press the buttons **SERV > BLUETOOTH** (Fig. 65-66).

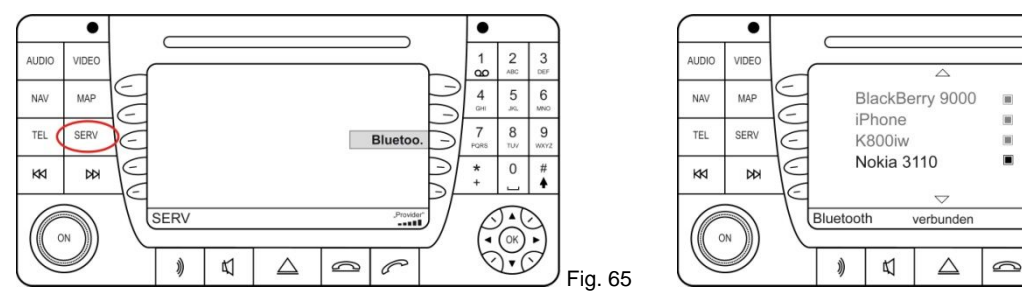

Select the mobile phone you want to delete and press OK. Confirm with YES (Fig. 67).

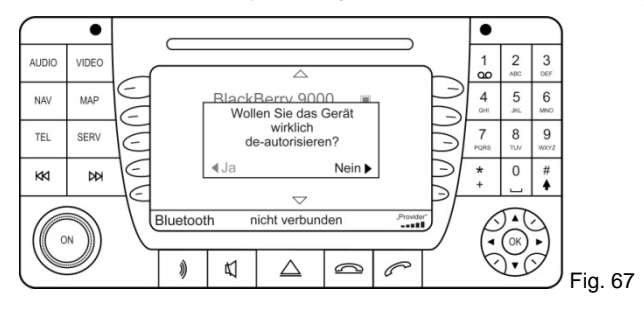

# **Factory settings**

By pushing the TEL button about 8 Sec. the factory settings will be restored (Fig. 68).

NOTE: In case of radio Audio 20 the last stored mobile phone has to be paired up before pushing the TEL button.

**NOTE:** After reset please wait another **2 minutes** before connecting the mobile phone again.

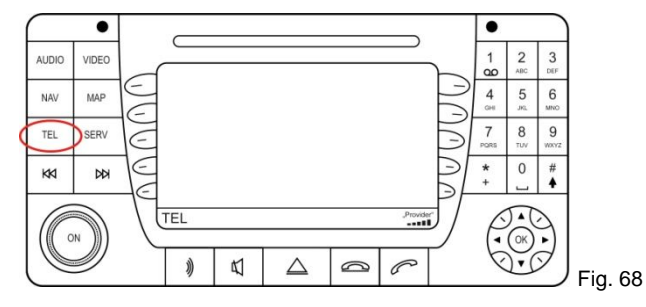

# Redialling

Press **DIALED** (Fig. 69). After that you do have access to dialed, missed, accepted calls. Select an entry for placing a call (Fig. 70).

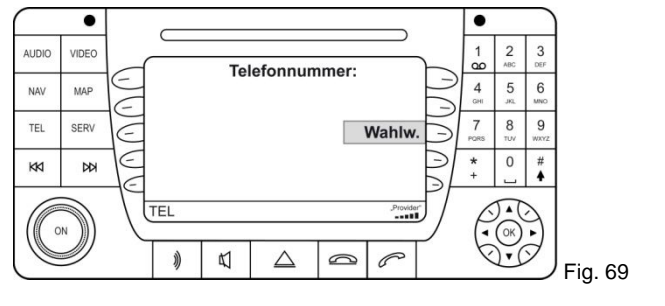

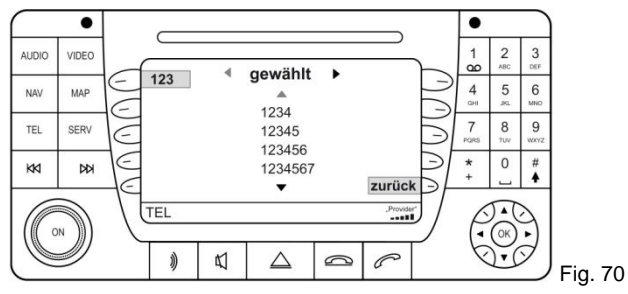

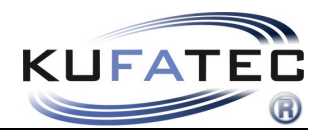

### Phone book

**NOTE:** The mobile phone must support phone book sync via Bluetooth to use this feature. The phonebook feature is limited to 1000 phonebook entries (sub-entries included). Phonebooks that have a large number of entries can take quite a long time to synchronise. Please avoid cancelations during synchronisation.

Press the **PHONE BOOK** button (Fig. 71)

Select a phone number and press **OK** for placing a call (Fig. 72).

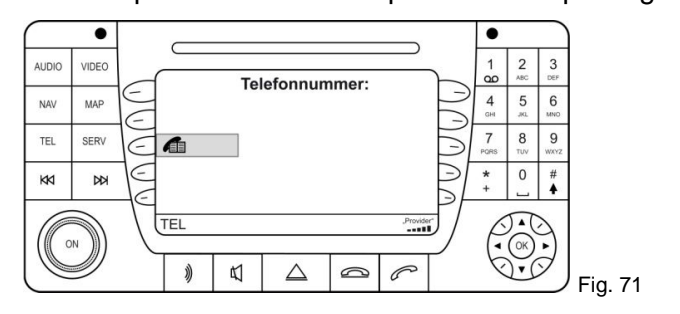

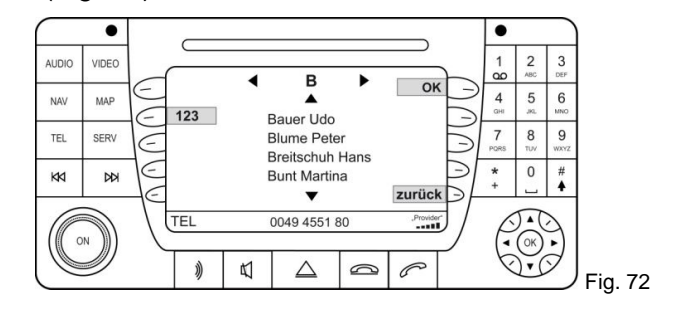

# **Call lists**

Press the buttons **RECVD > DIALED/** 

**RECEIVED CALLS /** 

MISSED CALLS

Select a phone number and press OK for placing a call (Fig. 73-74).

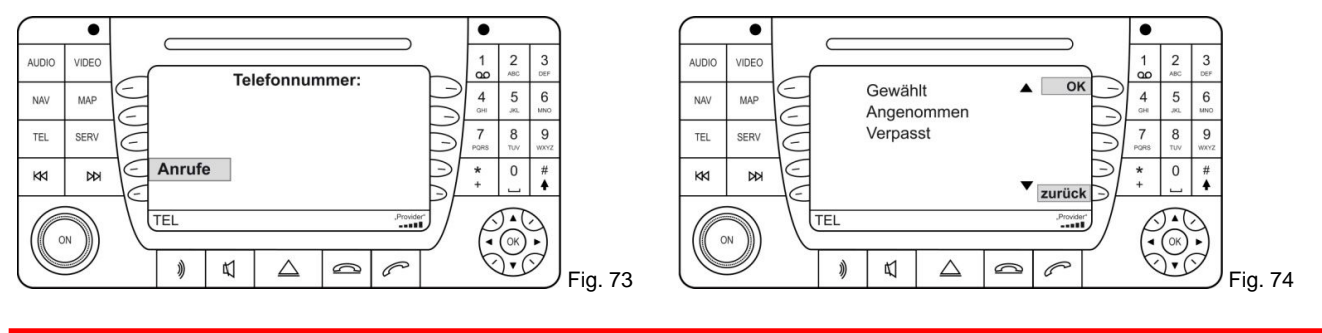

NOTE: The mobile phone must support call list sync to use this feature.

# Keypad

Entering a telephone number by using the key panel. Press the button OK C.

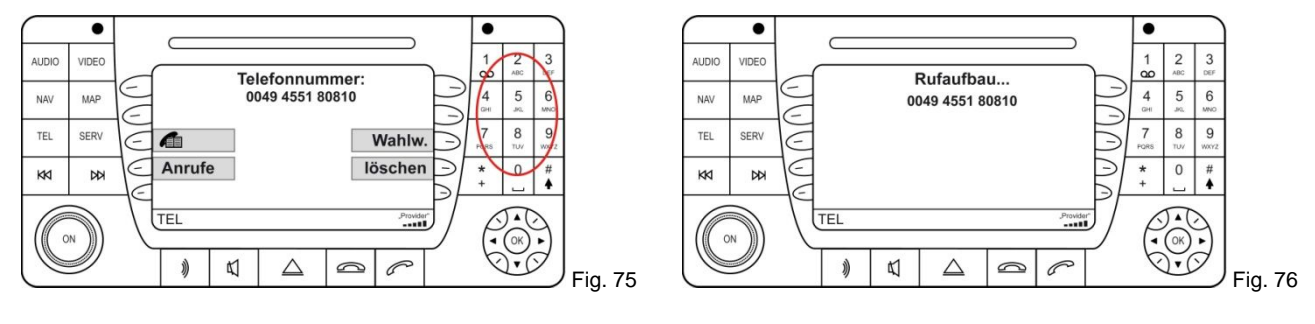

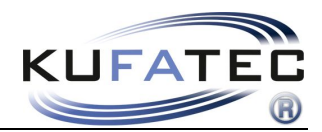

### Incoming calls

An incoming call will activate the mute operation. A ring tone will be generated. The name of the caller (depends on mobile) will be displayed. In case the caller is not stored by name the number will be displayed.

#### Press the buttons ANSWER / IGNORE.

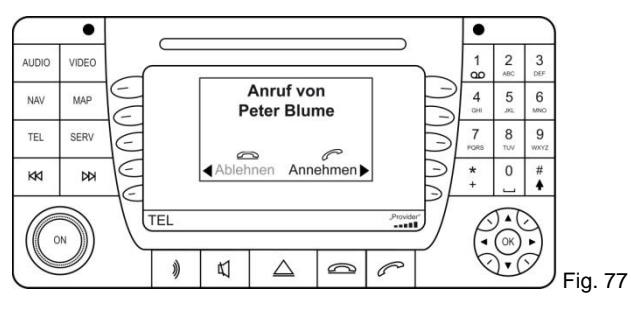

# **A2DP** Audiostreaming

NOTE: The A2DP function has to be activated before using.

The mobile phone must support A2DP sync via Bluetooth to use this feature.

Only for vehicles without factory fitted CD-Changer.

# A2DP Activation

Please complete the following process:

- 1. Pair up your Bluetooth phone with the hands free as usual
- 2. Press the TEL button on the head unit
- 3. Enter the following code: **258224001**
- 4. After entering the code please press **DIAL** (Fig. 79)

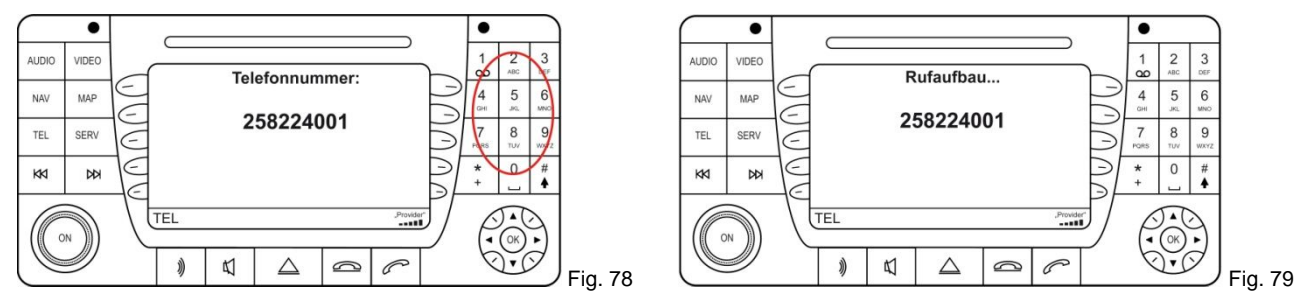

NOTE: The call will be answered with "The number does not exist" but the setup has been completed.

#### After activation **Wehicle system needs to shut down**

**NOTE:** As soon as the display of the instrument cluster disappears the vehicle system shut down.

#### Restart the radio

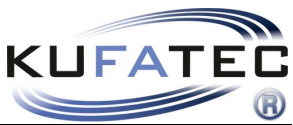

In case of successful activation the CD-Changer (CDC) will be displayed after selecting AUDIO button (Fig. 80). Operation by using the CD-changer menu. Press the buttons AUDIO > CDC.

By using the menu **START – STOP – FORWARD – BACK** the music files stored on the mobile can be selected. (Fig. 81).

# **NOTE:** The mobile phone must support A2DP sync via Bluetooth to use this feature. In some cases the mobile phone does not support the operation.

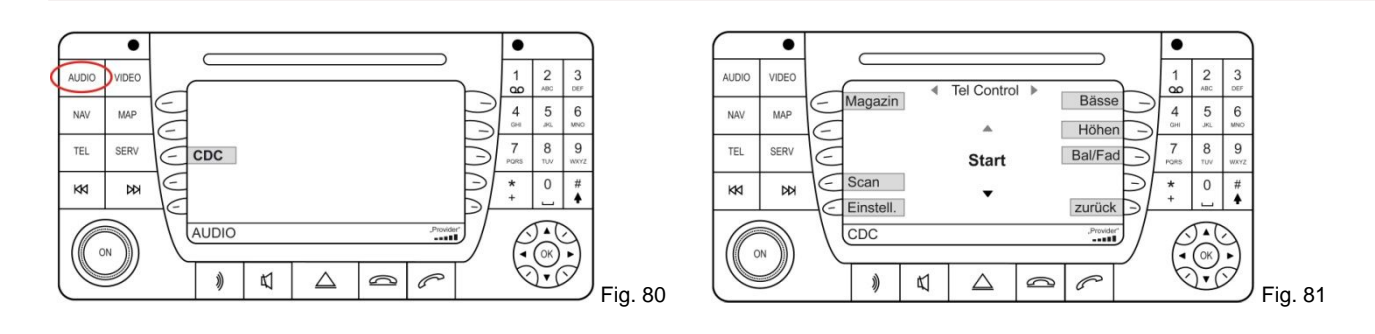

#### A2DP selection for radio "Audio 50"

#### **AUDIO > CD > MAGAZIN > CD 6** (Fig. 82-84).

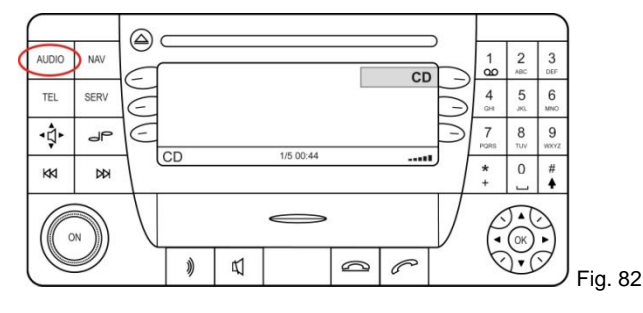

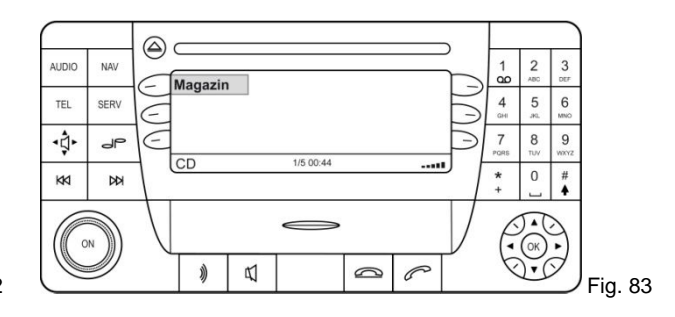

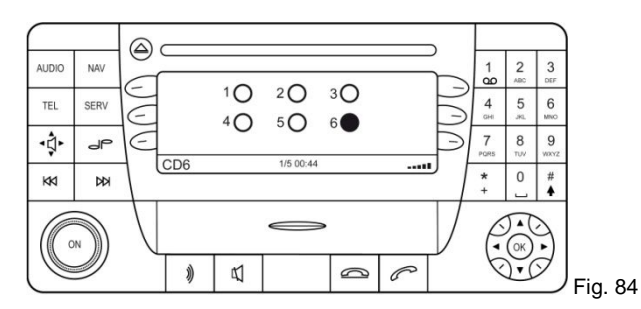

#### **Operation Audio 50:**

- Track 1 STOP
- Track 2 FORWARD
- Track 3 BACK
- Track 4 START

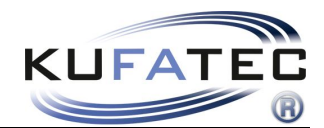

### SMS Text message

**NOTE:** The mobile phone must support text msg sync via Bluetooth to use this feature. The number of text messages is limited to 90 messages.

In some cases the mobile phone does not support the single operations (Writing, Sending, Receiving).

Press the button SERV > MAIL for accessing- INBOX, OUTBOX, DRAFT (Fig. 85-86).

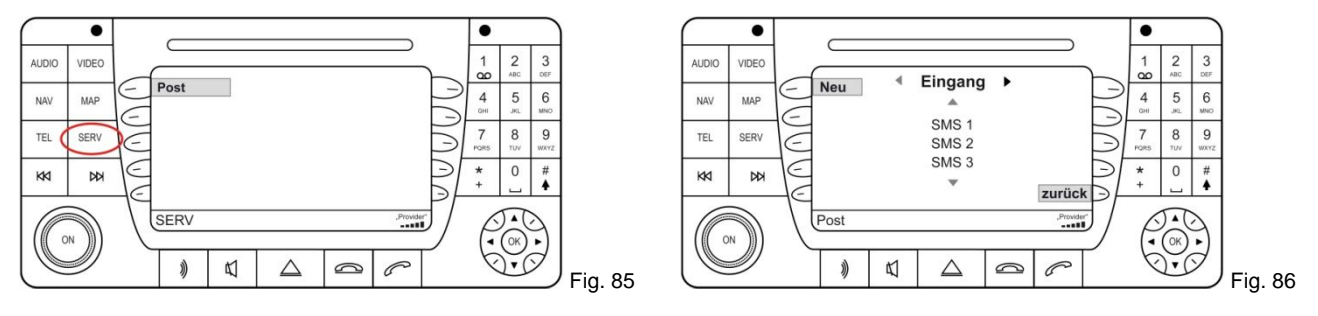

### Writing SMS Text message

By using the keypad short messages can be written as well as sent. Press the buttons **SERV > MAIL > NEW** (Fig. 87).

Enter the number or select an entry of the PHONE BOOK (Fig. 88).

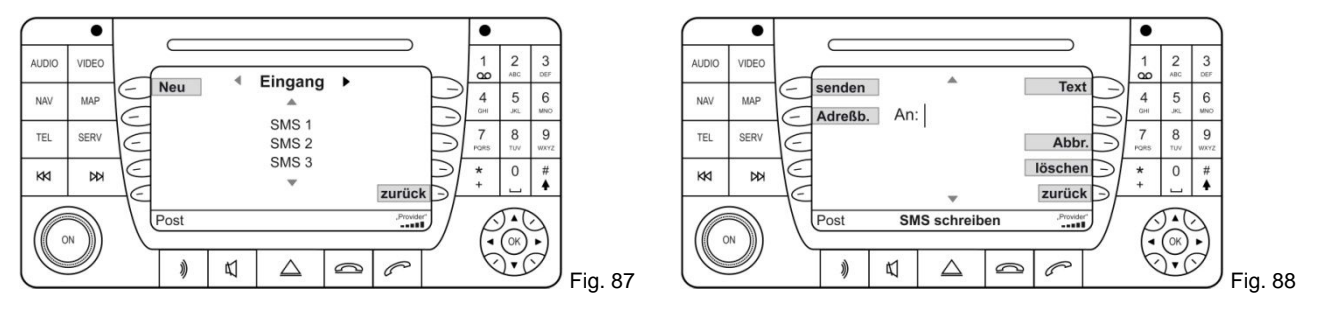

Enter the message by using the keypad and press the button **SEND** (Fig. 89).

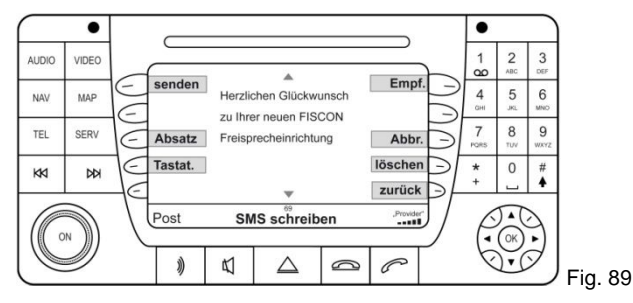

It is not possible to delete text messages by using the buttons of the head unit.

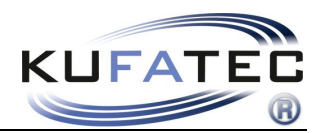

# Setup through head unit

### Setup processing

- 1. Pair up your Bluetooth phone with the hands free as usual
- 2. Use the following setup Code: 25822XXYY
- 3. Please see the table below for the values XX as well as YY
- 4. After entering the code please press **DIAL** (Fig. 91)

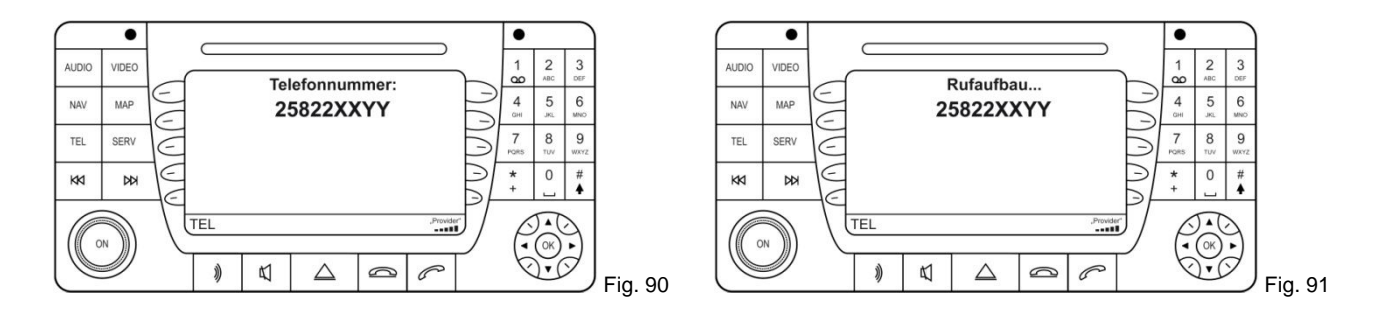

| Function                                                       | XX | YY     | Example   |
|----------------------------------------------------------------|----|--------|-----------|
| Volume Telephone                                               | 10 | (0-15) | 258221009 |
| Volume ring tone                                               | 11 | (0-15) | 258221112 |
| A2DP activation                                                | 40 | 01     | 258224001 |
| A2DP deactivation                                              | 40 | 00     | 258224000 |
| Microphone adjustment                                          | 14 | (0-15) | 258221409 |
| Hardware Reset                                                 | 21 | 77     | 258222177 |
| Software Update                                                | 20 | 25     | 258222025 |
| Reset protocol only at<br>Mercedes                             | 80 | 00     | 258228000 |
| In case of problems<br>during call set-up,<br>except for SL230 | 80 | 01     | 258228001 |
| Protocol conversion for SL 230                                 | 80 | 02     | 258228002 |

**NOTE:** The call will be answered with "The number does not exist" but the setup has been completed.

After proceeding the Setup **Vehicle system needs to shut down**.

NOTE: As soon as the display of the instrument cluster disappears the vehicle system shut down.

Restart radio.

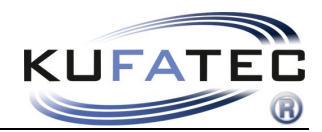

# FAQ

Why does the phonebook not pop up in the screen?

- Your Bluetooth phone doesn't support phonebook sync.
- Phonebooks that have a large number of entries can take quite a long time to synchronise.

I'm not able to pair my Bluetooth phone.

• You already paired up 5 different mobile phones. At least one mobile hast to be deleted of the Bluetooth device list

I'm not able to use A2DP

- •A2DP function has to be activated before using.
- Your Bluetooth phone doesn't support A2DP

# FAQ – Online

http://www.kufatec.de/faq/public.pl?Action=PublicFAQ&Subaction=Explorer&CategoryID=1